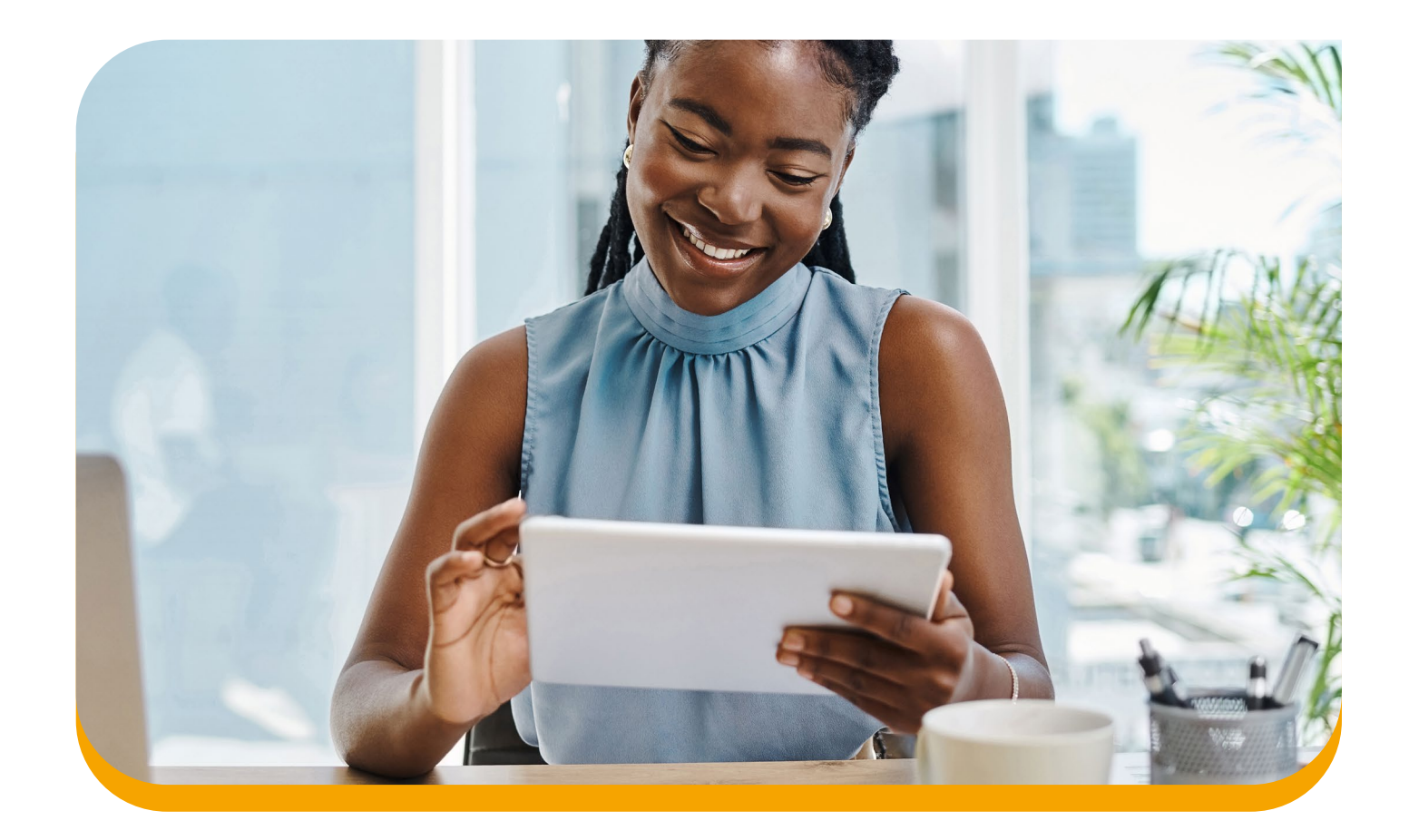

# Declaração de Imposto de Renda Contabilidades

Tudo o que você precisa saber para informar as movimentações financeiras do seu cliente com a Cooperativa em sua declaração de Imposto de Renda.

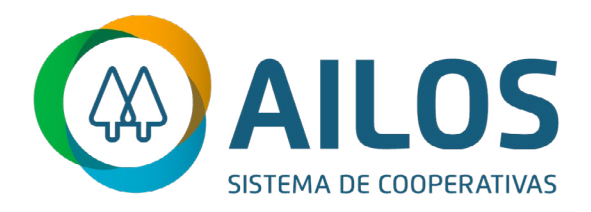

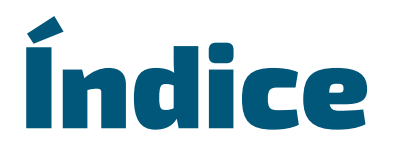

Clique no tópico para ir direto à pagina.

| 1. Como informar os saldos e rendimentos do seu cliente, |
|----------------------------------------------------------|
| correspondentes à Cooperativa, na Declaração do          |
| Imposto de Renda?                                        |

**2.** Como informar o consórcio do seu cliente na Declaração do Imposto de Renda?

**3.** Como informar a previdência privada na Declaração de Imposto de Renda?

.....

**4.** De que forma posso indicar a conta da Cooperativa na restituição do Imposto de Renda?

# Como informar os saldos e rendimentos do seu cliente, correspondentes à Cooperativa, na Declaração do Imposto de Renda?

Ao preencher a declaração de Imposto de Renda podem surgir algumas dúvidas sobre como informar os saldos e valores recebidos na Cooperativa. Para simplificar, montamos um passo-a-passo para o preenchimento da declaração.

### 1.1

## Informe de rendimentos

Seu cliente pode obter o Informe de Rendimentos através da Conta Online ou solicitando o documento diretamente no Posto de Atendimento.

Nesse informe você encontra os valores recebidos através dos Juros ao Capital, Distribuição das Sobras, Rendimento de Aplicações de Renda Fixa e também os saldos de Contas Correntes, Aplicações e Empréstimos, além de algumas informações complementares.

Todos esses itens devem ser declarados no formulário da RFB - Receita Federal do Brasil, lembrando que o preenchimento incorreto poderá fazer com que declaração caia na malha fina.

| l                                                                                                    | nforme de                                                                                                    | e rendiment                                                                                                    | tos                                                                                                    |
|----------------------------------------------------------------------------------------------------|----------------------------------------------------------------------------------------------------|----------------------------------------------------------------------------------------------------|----------------------------------------------------------------------------------------------------|
|                                                                                                    | INFOR                                                                                                    | ME DE RENDIMENTOS                                                                                                    |                                                                                                    |
|                                                                                                    |                                                                                                    |                                                                                                    |                                                                                                    |
| Nome :                                                                                                    |                                                                                                    | Conta                                                                                                    |                                                                                                    |
| Ministério da F                                                                                                    | azenda                                                                                                    | Informe de l                                                                                                    | Rendimentos Financeiros                                                                                                    |
| Occuratorio de F                                                                                                    | alonia<br>Secolaria                                                                                                    |                                                                                                    | ANO-CALENDARIO DE 202                                                                                                    |
| Secretaria da H                                                                                                    | Receita Federal                                                                                                    |                                                                                                    | IMPOSTO DE RENDA - PESSOA FÍSIC                                                                                                    |
| 1 - Identificação                                                                                                    | da Fonte Pagadora                                                                                                    |                                                                                                    |                                                                                                    |
| BANCO C                                                                                                    | OOPERATIVA DE CREDITO DO VALE D                                                                                                    | 0 ITAJAI                                                                                                    |                                                                                                    |
| ENDEREÇO R                                                                                                    | UA HERMANN HERING, 1.125 - BOM                                                                                                    | RETIRO - 89010-971 - BLUMENAU - SC                                                                                                    |                                                                                                    |
| TELEFONE (                                                                                                    | 47)3331-4655                                                                                                    |                                                                                                    |                                                                                                    |
| CNPJ 8                                                                                                    | 2.639.451/0001-38                                                                                                    |                                                                                                    |                                                                                                    |
| 2 - Pessoa Benefic                                                                                                    | ciária dos Rendimentos                                                                                                    |                                                                                                    |                                                                                                    |
| CPF/CNPJ                                                                                                    |                                                                                                    |                                                                                                    |                                                                                                    |
| NOME                                                                                                    |                                                                                                    |                                                                                                    |                                                                                                    |
| 0/0                                                                                                    |                                                                                                    |                                                                                                    |                                                                                                    |
|                                                                                                    |                                                                                                    |                                                                                                    |                                                                                                    |
| 3 - Rendimentos Tr                                                                                                    | ributáveis na Declaração (                                                                                                    | de Ajuste Anual (Valores em Re                                                                                                    | eais)                                                                                                    |
| 3 - Rendimentos Tr<br>ESPECIFICAÇÃO                                                                                                    | ributáveis na Declaração (<br>REND.                                                                                                    | de Ajuste Anual (Valores em Re                                                                                                    | eais)<br>IRRF                                                                                                    |
| 3 - Rendimentos Tr<br>ESPECIFICAÇÃO<br>Rendimento de Cotas Ca                                                                                                    | r <b>ibutáveis na Declaração (</b><br>REND.<br>upital 1.108,51                                                                                                    | de Ajuste Anual (Valores em Re                                                                                                    | e <b>ais)</b><br>IRRF<br>0,0(                                                                                                    |
| <ul> <li>3 - Rendimentos Tr<br/>ESPECIFICAÇÃO</li> <li>Rendimento de Cotas Ca</li> <li>4 - Rendimentos Is</li> </ul>                                                                                                    | ributáveis na Declaração (<br>REND.<br>pital 1.108,51<br>sentos (Valores em Reais)                                                                                                    | de Ajuste Anual (Valores em Re                                                                                                    | eais)<br>IRRF<br>0,0                                                                                                    |
| <ul> <li>3 - Rendimentos Tr<br/>ESPECIFICAÇÃO</li> <li>Rendimento de Cotas Ca</li> <li>4 - Rendimentos Is</li> <li>ESPECIFICAÇÃO</li> </ul>                                                                                                    | ributáveis na Declaração (<br>REND.<br>pital 1.108,51<br>sentos (Valores em Reais)                                                                                                    | de Ajuste Anual (Valores em Re                                                                                                    | eais)<br>IRRF<br>0,0<br>REND. LÍQUIDO:                                                                                                    |
| <ul> <li>3 - Rendimentos Tr<br/>ESPECIFICAÇÃO</li> <li>Rendimento de Cotas Ca</li> <li>4 - Rendimentos Is</li> <li>ESPECIFICAÇÃO</li> <li>Crédito Retorno de Sob</li> </ul>                                                                                                    | ributáveis na Declaração (<br>REND.<br>pital 1.108,51<br>sentos (Valores em Reais)                                                                                                    | de Ajuste Anual (Valores em Re                                                                                                    | eais)<br>IRRF<br>0,00<br>REND. LÍQUIDOS<br>157,64                                                                                                    |
| <ul> <li>3 - Rendimentos Tr<br/>ESPECIFICAÇÃO</li> <li>Rendimento de Cotas Ca</li> <li>4 - Rendimentos Is</li> <li>ESPECIFICAÇÃO</li> <li>Crédito Retorno de Sob</li> <li>ESPECIFICAÇÃO</li> </ul>                                                                                                    | ributáveis na Declaração (<br>REND.<br>spital 1.108,51<br>sentos (Valores em Reais)<br>oras<br>SALDO EM 31/12                                                                                                    | de Ajuste Anual (Valores em Re<br>2/2022 SALDO EM 31/12/2023                                                                                                    | REND. LÍQUIDOS<br>REND. LÍQUIDOS<br>REND. LÍQUIDOS                                                                                                    |
| 3 - Rendimentos Tr         ESPECIFICAÇÃO         Rendimento de Cotas Ca         4 - Rendimentos Is         ESPECIFICAÇÃO         Crédito Retorno de Sob         ESPECIFICAÇÃO         Poupança                                                                                                    | ributáveis na Declaração (<br>REND.<br>spital 1.108,51<br>sentos (Valores em Reais)<br>pras<br>SALDO EM 31/1:<br>0,00                                                                                                    | de Ajuste Anual (Valores em Re<br>2/2022 SALDO EM 31/12/2023<br>0,00                                                                                                    | eais)<br>IRRF<br>0,00<br>REND. LÍQUIDOS<br>157,64<br>REND. LÍQUIDOS<br>0,00                                                                                                    |
| 3 - Rendimentos Tr         ESPECIFICAÇÃO         Rendimento de Cotas Ca         4 - Rendimentos Is         ESPECIFICAÇÃO         Crédito Retorno de Sob         ESPECIFICAÇÃO         Poupança         ESPECIFICAÇÃO                                                                                                    | ributáveis na Declaração (<br>REND.<br>spital 1.108,51<br>sentos (Valores em Reais)<br>pras<br>SALDO EM 31/12<br>0,00<br>EN DO EM 21/12                                                                                                    | de Ajuste Anual (Valores em Re<br>2/2022 SALDO EM 31/12/2023<br>0,00                                                                                                    | eais)<br>IRRF<br>0,00<br>REND. LÍQUIDOS<br>157,64<br>REND. LÍQUIDOS<br>0,00                                                                                                    |
| <ul> <li>3 - Rendimentos Tr<br/>ESPECIFICAÇÃO</li> <li>Rendimento de Cotas Ca</li> <li>4 - Rendimentos Is</li> <li>ESPECIFICAÇÃO</li> <li>Crédito Retorno de Sob</li> <li>ESPECIFICAÇÃO</li> <li>Poupança</li> <li>ESPECIFICAÇÃO</li> <li>Letra de Crédito Imphi</li> </ul>                                                                                                    | ributáveis na Declaração o<br>REND.<br>sentos (Valores em Reais)<br>pras<br>SALDO EM 31/12<br>0,00<br>SALDO EM 31/12                                                                                                    | de Ajuste Anual (Valores em Re<br>2/2022 SALDO EM 31/12/2023<br>0,00<br>2/2022 SALDO EM 31/12/2023<br>0.00                                                                                                    | REND. LÍQUIDOS<br>0,00<br>REND. LÍQUIDOS<br>157,60<br>REND. LÍQUIDOS<br>0,00<br>REND. LÍQUIDOS                                                                                                    |
| 3 - Rendimentos Tr         ESPECIFICAÇÃO         Rendimento de Cotas Ca         4 - Rendimentos Is         ESPECIFICAÇÃO         Crédito Retorno de Sob         ESPECIFICAÇÃO         Poupança         ESPECIFICAÇÃO         Letra de Crédito Imobi                                                                                                    | ributáveis na Declaração o<br>REND.<br>apital 1.108,51<br>sentos (Valores em Reais)<br>pras<br>SALDO EM 31/12<br>0,00<br>SALDO EM 31/12<br>liário 0,00                                                                                                    | de Ajuste Anual (Valores em Re<br>2/2022 SALDO EM 31/12/2023<br>0,00<br>2/2022 SALDO EM 31/12/2023<br>0,00                                                                                                    | Pais)<br>IRRF<br>0,00<br>REND. LÍQUIDOS<br>157,60<br>REND. LÍQUIDOS<br>0,00<br>REND. LÍQUIDOS<br>0,00                                                                                                    |
| 3 - Rendimentos Tr         ESPECIFICAÇÃO         Rendimento de Cotas Ca         4 - Rendimentos Is         ESPECIFICAÇÃO         Crédito Retorno de Sob         ESPECIFICAÇÃO         Poupança         ESPECIFICAÇÃO         Letra de Crédito Imobi         5- Rendimentos Suj                                                                                                    | ributáveis na Declaração o<br>REND.<br>apital 1.108,51<br>sentos (Valores em Reais)<br>aras<br>SALDO EM 31/1:<br>0,00<br>SALDO EM 31/1:<br>1iário 0,00<br>jeitos a Tributação Exclusion                                                                                                    | de Ajuste Anual (Valores em Re<br>2/2022 SALDO EM 31/12/2023<br>0,00<br>2/2022 SALDO EM 31/12/2023<br>0,00<br>siva (Valores em Reais)                                                                                                    | eais)<br>IRRF<br>0,0<br>REND. LÍQUIDOS<br>157,6<br>REND. LÍQUIDOS<br>0,00<br>REND. LÍQUIDOS<br>0,00                                                                                                    |
| 3 - Rendimentos Tr         ESPECIFICAÇÃO         Rendimento de Cotas Ca         4 - Rendimentos Is         ESPECIFICAÇÃO         Crédito Retorno de Sob         ESPECIFICAÇÃO         Poupança         ESPECIFICAÇÃO         Letra de Crédito Imobi         5- Rendimentos Suj         ESPECIFICAÇÃO                                                                                                    | ributáveis na Declaração o<br>REND.<br>apital 1.108,51<br>sentos (Valores em Reais)<br>aras<br>SALDO EM 31/1:<br>0,00<br>SALDO EM 31/1:<br>1iário 0,00<br>jeitos a Tributação Exclus<br>SALDO EM 31/1:                                                                                                    | de Ajuste Anual (Valores em Re<br>2/2022 SALDO EM 31/12/2023<br>0,00<br>2/2022 SALDO EM 31/12/2023<br>0,00<br>siva (Valores em Reais)<br>2/2022 SALDO EM 31/12/2023                                                                                                    | Pais)<br>IRRF<br>0,00<br>REND. LÍQUIDOS<br>157,6<br>REND. LÍQUIDOS<br>0,00<br>REND. LÍQUIDOS<br>0,00                                                                                                    |
| 3 - Rendimentos Tr         ESPECIFICAÇÃO         Rendimento de Cotas Ca         4 - Rendimentos Is         ESPECIFICAÇÃO         Crédito Retorno de Sob         ESPECIFICAÇÃO         Poupança         ESPECIFICAÇÃO         Letra de Crédito Imobi         5- Rendimentos Suj         ESPECIFICAÇÃO         Aplicaçãos de Renda Fi                                                                                                    | ributáveis na Declaração o<br>REND.<br>apital 1.108,51<br>sentos (Valores em Reais)<br>aras<br>SALDO EM 31/12<br>0,00<br>SALDO EM 31/12<br>liário 0,00<br>jeitos a Tributação Exclus<br>SALDO EM 31/12<br>19.866,83                                                                                                    | de Ajuste Anual (Valores em Re<br>2/2022 SALDO EM 31/12/2023<br>0,00<br>2/2022 SALDO EM 31/12/2023<br>0,00<br>siva (Valores em Reais)<br>2/2022 SALDO EM 31/12/2023<br>20.739,25                                                                                                    | eais)<br>IRRF<br>0,0<br>REND. LÍQUIDOS<br>157,6<br>REND. LÍQUIDOS<br>0,00<br>REND. LÍQUIDOS<br>0,00<br>REND. LÍQUIDOS<br>1.941,90                                                                                |
| 3 - Rendimentos Tr         ESPECIFICAÇÃO         Rendimento de Cotas Ca         4 - Rendimentos Is         ESPECIFICAÇÃO         Crédito Retorno de Sob         ESPECIFICAÇÃO         Poupança         ESPECIFICAÇÃO         Letra de Crédito Imobi         5- Rendimentos Suj         ESPECIFICAÇÃO         Aplicaçãos de Renda Fi         6 - Saldo em Conta                                                                                                    | ributáveis na Declaração o<br>REND.<br>apital 1.108,51<br>sentos (Valores em Reais)<br>aras<br>SALDO EM 31/1:<br>0,00<br>SALDO EM 31/1:<br>1iário 0,00<br>jeitos a Tributação Exclus<br>SALDO EM 31/1:<br>19.866,83<br>as Correntes (Valores em I                                                                                                    | de Ajuste Anual (Valores em Re<br>2/2022 SALDO EM 31/12/2023<br>0,00<br>2/2022 SALDO EM 31/12/2023<br>0,00<br>siva (Valores em Reais)<br>2/2022 SALDO EM 31/12/2023<br>20.739,25<br>Reais)                                                                                                    | Pais)<br>IRRF<br>0,0<br>REND. LÍQUIDO:<br>157,6<br>REND. LÍQUIDO:<br>0,00<br>REND. LÍQUIDO:<br>0,00<br>REND. LÍQUIDO:<br>1.941,90                                                                                |
| 3 - Rendimentos Tr         ESPECIFICAÇÃO         Rendimento de Cotas Ca         4 - Rendimentos Is         ESPECIFICAÇÃO         Crédito Retorno de Sob         ESPECIFICAÇÃO         Poupança         ESPECIFICAÇÃO         Letra de Crédito Imobi         5- Rendimentos Suj         ESPECIFICAÇÃO         Aplicações de Renda Fi         6 - Saldo em Conta         ESPECIFICAÇÃO                                                                                                    | ributáveis na Declaração o<br>REND.<br>apital 1.108,51<br>sentos (Valores em Reais)<br>aras<br>SALDO EM 31/12<br>0,00<br>SALDO EM 31/12<br>11ário 0,00<br>jeitos a Tributação Exclus<br>SALDO EM 31/12<br>19.866,83<br>as Correntes (Valores em I                                                                                                    | de Ajuste Anual (Valores em Re<br>2/2022 SALDO EM 31/12/2023<br>0,00<br>2/2022 SALDO EM 31/12/2023<br>0,00<br>siva (Valores em Reais)<br>2/2022 SALDO EM 31/12/2023<br>20.739,25<br>Reais)<br>SALDO EM 31/12/2022                                                                                                    | Pais)<br>IRRF<br>0,0<br>REND. LÍQUIDO:<br>157,6<br>REND. LÍQUIDO:<br>0,00<br>REND. LÍQUIDO:<br>1.941,90<br>SALDO EM 31/12/2023                                                                                   |
| 3 - Rendimentos Tr         ESPECIFICAÇÃO         Rendimento de Cotas Ca         4 - Rendimentos Is         ESPECIFICAÇÃO         Crédito Retorno de Sob         ESPECIFICAÇÃO         Poupança         ESPECIFICAÇÃO         Letra de Crédito Imobi         5- Rendimentos Suj         ESPECIFICAÇÃO         Aplicações de Renda Fi         6 - Saldo em Conta         ESPECIFICAÇÃO         Depósito em C/C de Dep                                                                                                    | ributáveis na Declaração o<br>REND.<br>apital 1.108,51<br>sentos (Valores em Reais)<br>aras<br>SALDO EM 31/12<br>0,00<br>SALDO EM 31/12<br>11ário 0,00<br>jeitos a Tributação Exclus<br>SALDO EM 31/12<br>19.866,83<br>as Correntes (Valores em I<br>b. à vista ou de investimento                                                                                       | de Ajuste Anual (Valores em Re<br>2/2022 SALDO EM 31/12/2023<br>0,00<br>2/2022 SALDO EM 31/12/2023<br>0,00<br>siva (Valores em Reais)<br>2/2022 SALDO EM 31/12/2023<br>20.739,25<br>Reais)<br>SALDO EM 31/12/2022<br>4.558,91                                                                                                | Pais)<br>IRRF<br>0,0<br>REND. LÍQUIDOS<br>157,64<br>REND. LÍQUIDOS<br>0,00<br>REND. LÍQUIDOS<br>0,00<br>REND. LÍQUIDOS<br>1.941,90<br>SALDO EM 31/12/2023<br>67,02                                               |
| <ul> <li>3 - Rendimentos Tri<br/>ESPECIFICAÇÃO</li> <li>Rendimento de Cotas Ca</li> <li>4 - Rendimentos Is</li> <li>ESPECIFICAÇÃO</li> <li>Crédito Retorno de Sob</li> <li>ESPECIFICAÇÃO</li> <li>Poupança</li> <li>ESPECIFICAÇÃO</li> <li>Letra de Crédito Imobi</li> <li>5- Rendimentos Suj</li> <li>ESPECIFICAÇÃO</li> <li>Aplicações de Renda Fi</li> <li>6 - Saldo em Conta</li> <li>ESPECIFICAÇÃO</li> <li>Depósito em C/C de Dep</li> </ul>                                                                                                    | ributáveis na Declaração o<br>REND.<br>apital 1.108,51<br>sentos (Valores em Reais)<br>aras<br>SALDO EM 31/12<br>0,00<br>SALDO EM 31/12<br>11ário 0,00<br>jeitos a Tributação Exclus<br>SALDO EM 31/12<br>19.866,83<br>as Correntes (Valores em I<br>b. à vista ou de investimento                                                                                       | de Ajuste Anual (Valores em Re<br>2/2022 SALDO EM 31/12/2023<br>0,00<br>2/2022 SALDO EM 31/12/2023<br>0,00<br>siva (Valores em Reais)<br>2/2022 SALDO EM 31/12/2023<br>20.739,25<br>Reais)<br>SALDO EM 31/12/2022<br>4.558,91                                                                                                | Pais)<br>IRRF<br>0,0<br>REND. LÍQUIDO:<br>157,6<br>REND. LÍQUIDO:<br>0,06<br>REND. LÍQUIDO:<br>0,06<br>REND. LÍQUIDO:<br>1.941,96<br>SALDO EM 31/12/2023<br>67,02                                                |
| <ul> <li>3 - Rendimentos Tri<br/>ESPECIFICAÇÃO</li> <li>Rendimento de Cotas Ca</li> <li>4 - Rendimentos Is</li> <li>ESPECIFICAÇÃO</li> <li>Crédito Retorno de Sob</li> <li>ESPECIFICAÇÃO</li> <li>Poupança</li> <li>ESPECIFICAÇÃO</li> <li>Letra de Crédito Imobi</li> <li>5- Rendimentos Suj</li> <li>ESPECIFICAÇÃO</li> <li>Aplicações de Renda Fi</li> <li>6 - Saldo em Conta</li> <li>ESPECIFICAÇÃO</li> <li>Depósito em C/C de Dep</li> <li>7 - Créditos em Tri</li> </ul>                                                                                                    | ributáveis na Declaração o<br>REND.<br>apital 1.108,51<br>sentos (Valores em Reais)<br>aras<br>SALDO EM 31/12<br>0,00<br>SALDO EM 31/12<br>11ário 0,00<br>jeitos a Tributação Exclus<br>SALDO EM 31/12<br>19.866,83<br>as Correntes (Valores em I<br>b. à vista ou de investimento<br>rânsito (Valores em Reais                                                          | de Ajuste Anual (Valores em Re<br>2/2022 SALDO EM 31/12/2023<br>0,00<br>2/2022 SALDO EM 31/12/2023<br>0,00<br>siva (Valores em Reais)<br>2/2022 SALDO EM 31/12/2023<br>20.739,25<br>Reais)<br>SALDO EM 31/12/2022<br>4.558,91                                                                                                | Pais)<br>IRRF<br>0,0<br>REND. LÍQUIDO:<br>157,6<br>REND. LÍQUIDO:<br>0,00<br>REND. LÍQUIDO:<br>0,00<br>REND. LÍQUIDO:<br>1.941,9<br>SALDO EM 31/12/202:<br>67,0:                                                 |
| <ul> <li>3 - Rendimentos Tri<br/>ESPECIFICAÇÃO</li> <li>Rendimento de Cotas Ca</li> <li>4 - Rendimentos Is</li> <li>ESPECIFICAÇÃO</li> <li>Crédito Retorno de Sob</li> <li>ESPECIFICAÇÃO</li> <li>Poupança</li> <li>ESPECIFICAÇÃO</li> <li>Letra de Crédito Imobi</li> <li>5- Rendimentos Suj</li> <li>ESPECIFICAÇÃO</li> <li>Aplicações de Renda Fii</li> <li>6 - Saldo em Conta</li> <li>ESPECIFICAÇÃO</li> <li>Depósito em C/C de Dep</li> <li>7 - Créditos em Tri</li> </ul>                                                                                                    | ributáveis na Declaração o<br>REND.<br>apital 1.108,51<br>sentos (Valores em Reais)<br>aras<br>SALDO EM 31/12<br>0,00<br>SALDO EM 31/12<br>11ário 0,00<br>jeitos a Tributação Exclus<br>SALDO EM 31/12<br>19.866,83<br>as Correntes (Valores em I<br>b. à vista ou de investimento<br>rânsito (Valores em Reais<br>Não há informa                                        | de Ajuste Anual (Valores em Re<br>2/2022 SALDO EM 31/12/2023<br>0,00<br>2/2022 SALDO EM 31/12/2023<br>0,00<br>siva (Valores em Reais)<br>2/2022 SALDO EM 31/12/2023<br>20.739,25<br>Reais)<br>SALDO EM 31/12/2022<br>4.558,91<br>)<br>cções a declarar nesse item                                                            | Pais)<br>IRRF<br>0,00<br>REND. LÍQUIDOS<br>157,64<br>REND. LÍQUIDOS<br>0,00<br>REND. LÍQUIDOS<br>0,00<br>REND. LÍQUIDOS<br>1.941,90<br>SALDO EM 31/12/2023<br>67,02                                              |
| <ul> <li>3 - Rendimentos Tri<br/>ESPECIFICAÇÃO</li> <li>Rendimento de Cotas Ca</li> <li>4 - Rendimentos Is</li> <li>ESPECIFICAÇÃO</li> <li>Crédito Retorno de Sobi</li> <li>ESPECIFICAÇÃO</li> <li>Poupança</li> <li>ESPECIFICAÇÃO</li> <li>Letra de Crédito Imobi</li> <li>5- Rendimentos Suj</li> <li>ESPECIFICAÇÃO</li> <li>Aplicações de Renda Fi</li> <li>6 - Saldo em Conta</li> <li>ESPECIFICAÇÃO</li> <li>Depósito em C/C de Dep</li> <li>7 - Créditos em Tri</li> </ul>                                                                                                    | ributáveis na Declaração (<br>REND.<br>apital 1.108,51<br>Sentos (Valores em Reais)<br>aras<br>SALDO EM 31/12<br>0,00<br>SALDO EM 31/12<br>11ário 0,00<br>jeitos a Tributação Exclus<br>SALDO EM 31/12<br>19.866,83<br>as Correntes (Valores em I<br>2. à vista ou de investimento<br>rânsito (Valores em Reais<br>Não há informa                                        | de Ajuste Anual (Valores em Re<br>2/2022 SALDO EM 31/12/2023<br>0,00<br>2/2022 SALDO EM 31/12/2023<br>0,00<br>siva (Valores em Reais)<br>2/2022 SALDO EM 31/12/2023<br>20.739,25<br>Reais)<br>SALDO EM 31/12/2022<br>4.558,91<br>)<br>;<br>;<br>;<br>;<br>;<br>;<br>;<br>;<br>;<br>;<br>;<br>;<br>;<br>;<br>;<br>;<br>;<br>; | eais)<br>IRRF<br>0,0<br>REND. L1QUIDO:<br>157,6<br>REND. L1QUIDO:<br>0,00<br>REND. L1QUIDO:<br>0,00<br>REND. L1QUIDO:<br>1.941,9<br>SALDO EM 31/12/2022<br>67,0                                                  |
| <ul> <li>3 - Rendimentos Tri<br/>ESPECIFICAÇÃO</li> <li>Rendimento de Cotas Ca</li> <li>4 - Rendimentos Is</li> <li>ESPECIFICAÇÃO</li> <li>Crédito Retorno de Sobi</li> <li>ESPECIFICAÇÃO</li> <li>Poupança</li> <li>ESPECIFICAÇÃO</li> <li>Letra de Crédito Imobi</li> <li>5 - Rendimentos Suj</li> <li>ESPECIFICAÇÃO</li> <li>Aplicações de Renda Fi</li> <li>6 - Saldo em Conta</li> <li>ESPECIFICAÇÃO</li> <li>Depósito em C/C de Dep</li> <li>7 - Créditos em Tri</li> <li>8 - Informações Comparis de Conta</li> </ul>                                                                                                    | ributáveis na Declaração o<br>REND.<br>apital 1.108,51<br>Sentos (Valores em Reais)<br>aras<br>SALDO EM 31/12<br>0,00<br>SALDO EM 31/12<br>11ário 0,00<br>jeitos a Tributação Exclus<br>SALDO EM 31/12<br>19.866,83<br>as Correntes (Valores em I<br>b. à vista ou de investimento<br>rânsito (Valores em Reais)<br>Não há informa                                       | de Ajuste Anual (Valores em Re<br>2/2022 SALDO EM 31/12/2023<br>0,00<br>2/2022 SALDO EM 31/12/2023<br>0,00<br>siva (Valores em Reais)<br>2/2022 SALDO EM 31/12/2023<br>20.739,25<br>Reais)<br>SALDO EM 31/12/2022<br>4.558,91<br>)<br>;<br>;<br>;<br>;<br>;<br>;<br>;<br>;<br>;<br>;<br>;<br>;<br>;<br>;<br>;<br>;<br>;<br>; | eais)<br>IRRF<br>0,0<br>REND. LÍQUIDOS<br>157,64<br>REND. LÍQUIDOS<br>0,00<br>REND. LÍQUIDOS<br>0,00<br>REND. LÍQUIDOS<br>1.941,90<br>SALDO EM 31/12/2023<br>67,02                                               |
| <ul> <li>3 - Rendimentos Tri<br/>ESPECIFICAÇÃO</li> <li>Rendimento de Cotas Ca</li> <li>4 - Rendimentos Is</li> <li>ESPECIFICAÇÃO</li> <li>Crédito Retorno de Sobi</li> <li>ESPECIFICAÇÃO</li> <li>Poupança</li> <li>ESPECIFICAÇÃO</li> <li>Letra de Crédito Imobi</li> <li>5- Rendimentos Suj</li> <li>ESPECIFICAÇÃO</li> <li>Aplicações de Renda Fi</li> <li>6 - Saldo em Conta</li> <li>ESPECIFICAÇÃO</li> <li>Depósito em C/C de Dep</li> <li>7 - Créditos em Tri</li> <li>8 - Informações Co</li> <li>ESPECIFICAÇÃO</li> </ul>                                                                                                    | ributáveis na Declaração o<br>REND.<br>apital 1.108,51<br>Sentos (Valores em Reais)<br>aras<br>SALDO EM 31/12<br>0,00<br>SALDO EM 31/12<br>11ário 0,00<br>jeitos a Tributação Exclus<br>SALDO EM 31/12<br>xa 19.866,83<br>as Correntes (Valores em I<br>b. à vista ou de investimento<br>rânsito (Valores em Reais<br>Não há informa<br>SALDO EM 31/12                   | de Ajuste Anual (Valores em Re<br>2/2022 SALDO EM 31/12/2023<br>0,00<br>2/2022 SALDO EM 31/12/2023<br>0,00<br>siva (Valores em Reais)<br>2/2022 SALDO EM 31/12/2023<br>20.739,25<br>Reais)<br>SALDO EM 31/12/2022<br>4.558,91<br>)<br>cções a declarar nesse item                                                            | Pais)<br>IRRF<br>0,0<br>REND. LÍQUIDO:<br>157,6<br>REND. LÍQUIDO:<br>0,00<br>REND. LÍQUIDO:<br>0,00<br>REND. LÍQUIDO:<br>1.941,90<br>SALDO EM 31/12/2023<br>67,02                                                |
| <ul> <li>3 - Rendimentos Tri<br/>ESPECIFICAÇÃO</li> <li>Rendimento de Cotas Ca</li> <li>4 - Rendimentos Is</li> <li>ESPECIFICAÇÃO</li> <li>Crédito Retorno de Sobi</li> <li>ESPECIFICAÇÃO</li> <li>Poupança</li> <li>ESPECIFICAÇÃO</li> <li>Letra de Crédito Imobi</li> <li>5- Rendimentos Suj</li> <li>ESPECIFICAÇÃO</li> <li>Aplicações de Renda Fii</li> <li>6 - Saldo em Conta</li> <li>ESPECIFICAÇÃO</li> <li>Depósito em C/C de Dep</li> <li>7 - Créditos em Tri</li> <li>8 - Informações Co</li> <li>ESPECIFICAÇÃO</li> <li>Saldo Devedor de Empré</li> </ul>                                                                                                    | ributáveis na Declaração o<br>REND.<br>apital 1.108,51<br>sentos (Valores em Reais)<br>aras<br>SALDO EM 31/12<br>0,00<br>SALDO EM 31/12<br>11ário 0,00<br>jeitos a Tributação Exclus<br>SALDO EM 31/12<br>xa 19.866,83<br>as Correntes (Valores em Reais<br>Não há informa<br>SALDO EM 31/12<br>SALDO EM 31/12<br>Não há informa                                         | de Ajuste Anual (Valores em Re<br>2/2022 SALDO EM 31/12/2023<br>0,00<br>2/2022 SALDO EM 31/12/2023<br>0,00<br>siva (Valores em Reais)<br>2/2022 SALDO EM 31/12/2023<br>20.739,25<br>Reais)<br>SALDO EM 31/12/2022<br>4.558,91<br>)<br>cções a declarar nesse item<br>2/2022<br>34.850,89                                     | SALDO EM 31/12/2023<br>SALDO EM 31/12/2023<br>18.971,44                                                                                                    |
| <ul> <li>3 - Rendimentos Tri<br/>ESPECIFICAÇÃO</li> <li>Rendimento de Cotas Ca</li> <li>4 - Rendimentos Is</li> <li>ESPECIFICAÇÃO</li> <li>Crédito Retorno de Sob</li> <li>ESPECIFICAÇÃO</li> <li>Poupança</li> <li>ESPECIFICAÇÃO</li> <li>Letra de Crédito Imobi</li> <li>5- Rendimentos Suj</li> <li>ESPECIFICAÇÃO</li> <li>Letra de Crédito Imobi</li> <li>5- Rendimentos Suj</li> <li>ESPECIFICAÇÃO</li> <li>Letra de Crédito Imobi</li> <li>6 - Saldo em Conta</li> <li>ESPECIFICAÇÃO</li> <li>Depósito em C/C de Dep</li> <li>7 - Créditos em Tri</li> <li>8 - Informações Co</li> <li>ESPECIFICAÇÃO</li> <li>Saldo Devedor de Empré</li> <li>CPMF Pago no Ano</li> <li>IDEE Sobra Anjiagação</li> </ul> | ributáveis na Declaração o<br>REND.<br>apital 1.108,51<br>sentos (Valores em Reais)<br>aras<br>SALDO EM 31/12<br>0,00<br>SALDO EM 31/12<br>11ário 0,00<br>jeitos a Tributação Exclus<br>SALDO EM 31/12<br>xa 19.866,83<br>as Correntes (Valores em I<br>b. à vista ou de investimento<br>rânsito (Valores em Reais<br>Não há informa<br>SALDO EM 31/12<br>SALDO EM 31/12 | de Ajuste Anual (Valores em Re<br>2/2022 SALDO EM 31/12/2023<br>0,00<br>2/2022 SALDO EM 31/12/2023<br>0,00<br>siva (Valores em Reais)<br>2/2022 SALDO EM 31/12/2023<br>20.739,25<br>Reais)<br>SALDO EM 31/12/2022<br>4.558,91<br>)<br>uções a declarar nesse item<br>2/2022<br>34.850,89<br>0,00                             | Pais)<br>IRRF.<br>0,00<br>REND. LÍQUIDOS<br>157,64<br>REND. LÍQUIDOS<br>0,00<br>REND. LÍQUIDOS<br>0,00<br>REND. LÍQUIDOS<br>1.941,90<br>SALDO EM 31/12/2023<br>67,02<br>SALDO EM 31/12/2023<br>18.971,40<br>0,00 |

| Cotas Capital                                    | 13.016,89           | 15.150,40           |
|--------------------------------------------------|---------------------|---------------------|
| Valores Pagos Empr./Financ.                      | 8.023,04            | 22.886,04           |
| INFORMAÇÕES COMPLEMENTARES - CRÉDITO IMOBILIÁRIO |                     |                     |
| ESPECIFICAÇÃO                                    | SALDO EM 31/12/2022 | SALDO EM 31/12/2023 |

#### Data da Emissão 08/03/2024

## **1.2** Juros ao Capital

O Juros sobre o Capital é uma das maneiras de distribuir aos cooperados o resultado positivo que a Cooperativa apresenta anualmente. Ele é calculado com base na média do capital mantido nas Cotas durante o ano por cada cooperado, e o credito é realizado também nas Cotas de Capital, após o término do exercício contábil de cada ano.

A partir de 2015, foi definido pela Receita Federal que os valores creditados pelas Cooperativas referentes aos juros ao capital devem ser informados na declaração de Imposto de Renda.

Esse valor se encontra no item 3 do Informe de Rendimentos em "Rendimentos de Cota Capital".

| a Declaração de Ajuste Anual (Valores em Reais) |                                                                    |
|-------------------------------------------------|--------------------------------------------------------------------|
| REND.                                           | IRRF.                                                              |
| 1.108,51                                        | 0,00                                                               |
|                                                 | Declaração de Ajuste Anual (Valores em Reais)<br>REND.<br>1.108,51 |

Na mesma linha, também é apresentado o valor do Imposto de Renda sobre o Juros ao Capital, que no caso de Pessoa Física é retido diretamente na fonte. O IR é calculado através da Tabela Progressiva do Imposto de Renda PF:

| De janeiro a abril de 2023                                     |        | A partir de maio de 2023 |                                                   |                                       |            |
|----------------------------------------------------------------|--------|--------------------------|---------------------------------------------------|---------------------------------------|------------|
| Base de cálculo Alíquota Parcela a deduzir<br>do IRPF (isenta) |        | Base de cálculo          | Alíquota                                          | Parcela a deduzir<br>do IRPF (isenta) |            |
| Até <b>R\$ 1.903,98</b>                                        | -      | -                        | Até <b>R\$ 2.112,00</b>                           | -                                     | -          |
| De <b>R\$ 1.903,99</b> até<br><b>R\$ 2.826,65</b>              | 7,50%  | R\$ 142,80               | De <b>R\$ 2.112,01</b> até<br><b>R\$ 2.826,65</b> | 7,50%                                 | R\$ 158.40 |
| De <b>R\$ 2.826,66</b> até<br><b>R\$ 3.751,05</b>              | 15%    | R\$ 354,80               | De <b>R\$ 2.826,66</b> até<br><b>R\$ 3.751,05</b> | 15%                                   | R\$ 370.40 |
| De <b>R\$ 3.751,06</b> até<br><b>R\$ 4.664,68</b>              | 22,50% | R\$ 636,13               | De <b>R\$ 3.751,06</b> até<br><b>R\$ 4.664,68</b> | 22,50%                                | R\$ 651.73 |
| Acima de <b>R\$ 4.664,68</b>                                   | 27,50% | R\$ 869,36               | Acima de <b>R\$ 4.664,68</b>                      | 27,50%                                | R\$ 884.96 |

Você deve declarar o valor de Juros ao Capital recebido no campo Rendimentos Tributáveis Recebidos de Pessoa Jurídica e o valor de Imposto de Renda retido (quando houver) no campo Imposto Retido na Fonte.

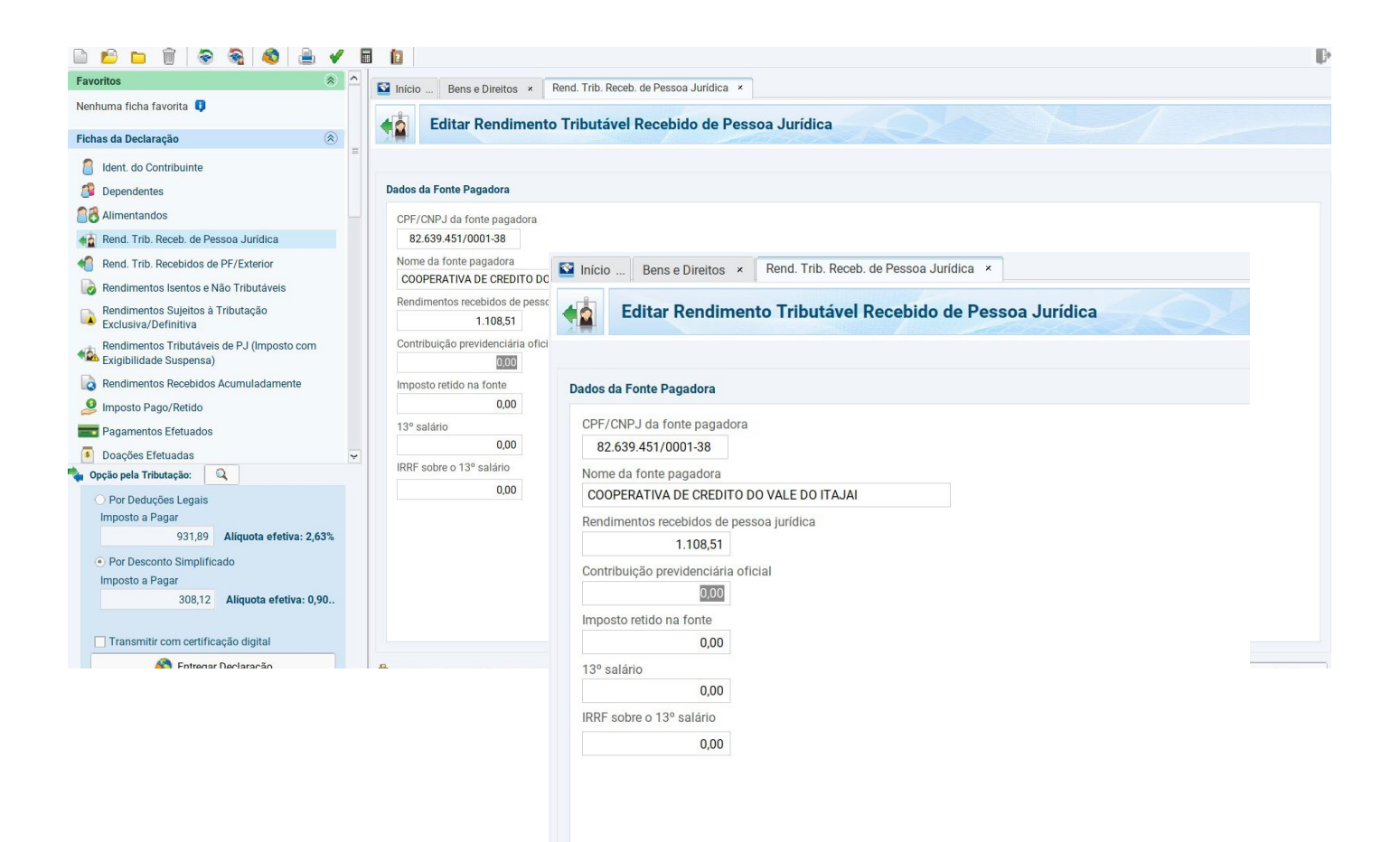

#### Importante

Mesmo que o valor recebido de Juros ao Capital não tenha atingido o valor mínimo para retenção do IR, conforme tabela progressiva, este valor deverá ser somado aos demais rendimentos tributáveis.

Portanto, se o total da renda em 2023, incluindo o Juros ao Capital que foram creditados em Janeiro de 2023, for superior a R\$ 30.639,90, estará sujeito à tributação do IR e deverá apresentar a Declaração de Ajuste Anual.

## 1.3 Cota Capital

Cota Capital é a participação financeira do cooperado na cooperativa. Esse valor também deve ser declarado e o mesmo encontra-se no item 8 do Informe de Rendimentos em "Cotas Capital".

| ESPECIFICAÇÃO                          | SALDO EM 31/12/2022 | SALDO EM 31/12/202  |
|----------------------------------------|---------------------|---------------------|
| Saldo Devedor de Empréstimos           | 34.850,89           | 18.971,4            |
| CPMF Pago no Ano                       | 0,00                | 0,0                 |
| IRRF Sobre Aplicações                  | 0,00                | 479,0               |
| Cotas Capital                          | 13.016,89           | 15.150,4            |
| Valores Pagos Empr./Financ.            | 8.023,04            | 22.886,0            |
| INFORMAÇÕES COMPLEMENTARES - CRÉDITO I | MOBILIÁRIO          |                     |
| ESPECIFICACÃO                          | SALDO EM 31/12/2022 | SALDO EM 31/12/2023 |

Para declarar o valor da Cota Capital, você deve acessar a tela Bens e Direitos. O código para declaração é o Grupo 03 - Participações Societárias e Código 02 - Quotas ou quinhões de capital. Na discriminação, você deve preencher com os dados da fonte pagadora (cooperativa). Logo abaixo, preencher os valores de 2022 e de 2023, conforme consta no Informe.

| Favoritos 🔅 ^                                                                                                    | Cinicio Bense Direitos x Rend. Trib. Receb. de Pessoa Jurídica ×                                                                                                    |  |
|----------------------------------------------------------------------------------------------------|----------------------------------------------------------------------------------------------------|--|
| Nenhuma ficha favorita 🟮                                                                                                    |                                                                                                    |  |
| Fichas da Declaração                                                                                                    | C Editar Bern e Direito                                                                                                    |  |
| ☐ Ident. do Contribuinte         Image: Dependentes         Image: Dependentes | Dados do Bem Grupo 03 - Participações Societárias Códeo                                                                                                    |  |
| Rendimentos Isentos e Não Tributáveis     Rendimentos Sujeitos à Tributação     Exclusiva/Definitiva     Rendimentos Tributáveis de PJ (Imposto com     Seguinta Supersa)                                                                                                    | 02 - Quedas ou quint     Image: Constant of the second of the second of th |  |
|                                                                                                    | Itte-Farail     Dados do Bem       CNPJ     Grupo       82.639.451/0001.3     O3 - Participações Societárias       Discriminação     Código       COTAS CAPITAL COC     Código       02 - Quotas ou quinhões de capital     v       Bern ou direito pertencente ao     v       Situação em 31/12/27     Localização (País)       13.06,8     105 - Brasil                                                                                                    |  |
| Opçio peta Thiottaçia:     Opçio peta Thiottaçia:     Por Deduções Legais     Imposto a Pagar     931.89 Aliquota efetiva: 2,63%     Por Desconto Simplificado     Imposto a Pagar     308,12 Aliquota efetiva: 0,90%     Transmitr com cettrificação digital                                                                                                    | CNPJ B2.639.451/0001-38 Discriminação COTAS CAPITAL COOPERATIVA DE CREDITO VALE DO ITAJAI- CNPJ 82.639.451/0001-38 - C/C 00000                                                                                                    |  |
|                                                                                                    | Situação em 31/12/2022 (R8)         Situação em 31/12/2023 (R5)           13.016,89         15.150,40         Bepetir         Repete em 31/12/2023 o valor em reais de 31/12/2022                                                                                                    |  |

1.4

### **Retorno das sobras**

O retorno das sobras é o valor distribuído aos cooperados após o fechamento dos resultados da Cooperativa e é proporcional a movimentação do cooperado no ano de apuração do resultado. Esse valor aparece no item 4 do Informe de Rendimentos -"Rendimentos Isentos".

| 4 - Rendimentos Isentos (Valores em Reais) |     |          |
|--------------------------------------------|-----|----------|
| ESPECIFICAÇÃO                              | ND. | LÍQUIDOS |
| Crédito Retorno de Sobras                  |     | 157,64   |

O crédito de retorno das sobras deve ser declarado em Rendimentos Isentos e Não Tributáveis. Selecione o tipo de rendimento "09 – Lucros e dividendos recebidos". Preencha com os dados da fonte pagadora (cooperativa) e o valor recebido.

| Favoritos 🔹 📤                                                        | Rendimentos I            | sentos e Não Tributáv                                       |
|----------------------------------------------------------------------|--------------------------|-------------------------------------------------------------|
| Nenhuma ficha favorita 🏮                                             |                          |                                                             |
| Fichas da Declaração 🛞                                               | Editar Rendi             | nento Isento e Não Tributável                               |
| Ident. do Contribuinte                                               |                          |                                                             |
| Dependentes =                                                        | Tino de Rendimento       |                                                             |
| 88 Alimentandos                                                      | 09 - Lucros e dividendos | recebidos                                                   |
| 🐔 Rend. Trib. Receb. de Pessoa Jurídica                              |                          |                                                             |
| 1 Rend. Trib. Recebidos de PF/Exterior                               | 09. Lucros e dividend    | Fiditar Pendimento Isento e Não Tributável                  |
| Rendimentos Isentos e Não Tributáveis                                | Tipo de Beneficiário     |                                                             |
| Rendimentos Sujeitos à Tributação<br>Exclusiva/Definitiva            | Titular                  |                                                             |
| Rendimentos Tributáveis de PJ (Imposto com<br>kigibilidade Suspensa) | entirectory to no        |                                                             |
| Rendimentos Recebidos Acumuladamente                                 | CNPJ da Fonte Paga       | Tipo de Rendimento                                          |
| Imposto Pago/Retido                                                  | 82.639.451/00            | 09 - Lucros e dividendos recebidos                          |
| Pagamentos Efetuados                                                 | Valor                    |                                                             |
| Doações Efetuadas                                                    |                          | 09 Lucros a dividandas resolutios                           |
| 🙆 Bens e Direitos                                                    |                          | 03. Lacios e dividendos receptidos                          |
| 🐥 Dívidas e Ônus Reais                                               |                          | Tipo de Beneficiário                                        |
| 🚰 Espólio                                                            |                          | Titular                                                     |
| 🖁 Doações a Partidos Políticos e Candidatos                          |                          | TRUE Y                                                      |
| Importações                                                          |                          | Beneficiário                                                |
| 🖋 Verificar Pendências                                               |                          | UNIT ADDRESS AND ANDREAN LODIN WOTH                         |
| Atividade Rural 🛞 🗸                                                  |                          | CNPJ da Fonte Pagadora Nome da Fonte Pagadora               |
| Opção pela Tributação:     Q                                         |                          | 82.639.451/0001-38 COOPERATIVA DE CREDITO DO VALE DO ITAJAI |
| Imposto a Pagar                                                      |                          | Valer                                                       |
| 931,89 Aliquota efetiva: 2,63%                                       |                          | Valui                                                       |
| Por Desconto Simplificado                                            |                          | 157,64                                                      |
| Imposto a Pagar                                                      |                          |                                                             |
| 308,12 Aliquota efetiva: 0,90%                                       |                          |                                                             |
| Transmitir com certificação digital                                  |                          |                                                             |
|                                                                      |                          |                                                             |
|                                                                      |                          |                                                             |
|                                                                      |                          |                                                             |
|                                                                      |                          |                                                             |
|                                                                      |                          |                                                             |
|                                                                      |                          |                                                             |

1.5

## Poupança

O saldo da poupança e os rendimentos líquidos, devem ser declarados, esses valores aparecem no item 4 do Informe de Rendimentos -"Rendimentos Isentos".Para declarar o valor do saldos você deve acessar a tela Bens e Direitos, selecione o Grupo: 04 - Aplicações e Investimentos e o Código 01 - Depósito em Conta Poupança, e preencha com os dados da fonte pagadora (cooperativa), e o valor do Saldo de 31/12/2022 e do Saldo de 31/12/2023.

| 4 - Rendimentos Isentos   | (Valores em Reais)  |                     |       |          |
|---------------------------|---------------------|---------------------|-------|----------|
| ESPECIFICAÇÃO             |                     |                     | REND. | LÍQUIDOS |
| Crédito Retorno de Sobras |                     |                     |       | 157,64   |
| ESPECIFICAÇÃO             | SALDO EM 31/12/2022 | SALDO EM 31/12/2023 | REND. | LÍQUIDOS |
| Poupança                  | 0,00                | 0,00                |       | 0,00     |

Os Rendimentos Líquidos também devem ser declarados nesta tela, abaixo da situação em 31/12/2022 e da situação 31/12/2023, existe um botão chamado "Informar Rend. Associado", deve-se clicar neste botão e informar os Rendimentos Líquidos.

| Alimentandos                                                                      | ☐ Inicio Bens e Direitos ×                                                                                                    |
|-----------------------------------------------------------------------------------|----------------------------------------------------------------------------------------------------|
| 🐔 Rend. Trib. Receb. de Pessoa Jurídica                                           | Editor Rom a Direita                                                                                                    |
| Rend. Trib. Recebidos de PF/Exterior                                              |                                                                                                    |
| Rendimentos Isentos e Não Tributáveis =                                           |                                                                                                    |
| Rendimentos Sujeitos à Tributação<br>Exclusiva/Definitiva                         | Dados do Bem                                                                                                    |
| Rendimentos Tributáveis de PJ (Imposto com<br>Exigibilidade Suspensa)             | Grupo                                                                                                    |
| Rendimentos Recebidos Acumuladamente                                              | 04 - Aplicações e Investimentos                                                                                                    |
| 🧕 Imposto Pago/Retido                                                             | Código                                                                                                    |
| Pagamentos Efetuados                                                              | 01 - Depósito em conta poupança                                                                                                    |
| Doações Efetuadas                                                                 | Bern ou direito pertencente ao                                                                                                    |
| Bens e Direitos                                                                   | Titular Dependente                                                                                                    |
| 🐥 Dívidas e Ônus Reais                                                            | Localização (País)                                                                                                    |
| Espólio                                                                           | IUS-biasii                                                                                                    |
| Doações a Partidos Políticos e Candidatos                                         | CNPJ                                                                                                    |
| Importações                                                                       | 82.639.451/0001-38                                                                                                    |
| Opção pela Tributação:                                                            | Discriminação                                                                                                    |
| Por Deduções Legais     Sem Saldo de Imposto     000     Aligurata afetina: 0.00% | SALUU EM CUN LA PUUPANÇA                                                                                                    |
| Der Dessente Simplificade                                                         |                                                                                                    |
| Sem Saldo de Imposto                                                              | Banco                                                                                                    |
| 0,00 Aliquota efetiva: 0,00%                                                      | 085 - COOPERATIVA CENTRAL DE CRÉDITO - AILOS 🗸                                                                                                    |
|                                                                                   | Agéncia (sem DV) Conta DV                                                                                                    |
| Transmitir com certificação digital                                               | 0101 0000000 00                                                                                                    |
|                                                                                   | Situação em 31/12/2022 (RS) Situação em 31/12/2023 (RS)<br>0.00 0.00 Bepetir Repete em 31/12/2023 o valor<br>em reals de 31/12/2022 Rendimentos Associados Informar Rend, Isento |

| Favoritos 🌸 🔦                                                        | Time. Rendmentos isentos e Não Tributáv x                                                                                                    |
|----------------------------------------------------------------------|----------------------------------------------------------------------------------------------------|
| Nenhuma ficha favorita 🏮                                             |                                                                                                    |
| Fichas da Declaração 🛞                                               | C Editar Rendimento Isento e Nao Tributavel                                                                                                    |
| Ident. do Contribuinte                                               |                                                                                                    |
| Dependentes *                                                        | Tipo de Brandimento                                                                                                    |
| Alimentandos                                                         | 1000 e renominiento<br>Meta a biorderánias letras de crádito do acronencício e involuiláció n C.e. el CI) e certificados de recebiveis do acronencício e involuilációs (CR.e. CB)).                                                                                                    |
| 🚯 Rend. Trib. Receb. de Pessoa Jurídica                              |                                                                                                    |
| Rend. Trib. Recebidos de PF/Exterior                                 | 12. Rendimentos de cademetos de poupança, letras hipotecárias, letras de crédito do agronegócio e imobiliário (LCA e LCI)                                                                                                    |
| Rendimentos Isentos e Não Tributáveis                                | e ceruicados de receaveis do agronegacio e incollarios (crice c.m.)                                                                                                    |
| Rendimentos Sujeitos à Tributação                                    | Tipo de Beneficiario                                                                                                    |
| Exclusiva/Definitiva     Dendimentes Tellutévois de D I //monote com | Trular v                                                                                                    |
| Exigibilidade Suspensa)                                              | Beneticiano                                                                                                    |
| Rendimentos Recebidos Acumuladamente                                 | 1992 I de la constance de constance de Constance de Const |
| 🧕 Imposto Pago/Retido                                                | Des 5 des formes registration a constraint en agricolar a constraint en agricolar a constraint e |
| Pagamentos Efetuados                                                 |                                                                                                    |
| Doações Efetuadas                                                    | Val0*                                                                                                    |
| 🙆 Bens e Direitos                                                    |                                                                                                    |
| 🐥 Dividas e Ônus Reais                                               | Visualizar Bem/Direito Associado<br>Fonte Pagadora do bem vinculada e aste rendimento.                                                                                                    |
| 🔛 Espólio                                                            |                                                                                                    |
| 😺 Doações a Partidos Políticos e Candidatos                          |                                                                                                    |
| Importações                                                          |                                                                                                    |
| 🖋 Verificar Pendências                                               |                                                                                                    |
| Atividade Rural                                                      |                                                                                                    |
| 🍫 Opção pela Tributação: 🔍                                           |                                                                                                    |
| O Por Deduções Leg                                                   |                                                                                                    |
| Imposto a Pagar                                                      |                                                                                                    |
| 931,89 Aliquota efetiva: 2,63%                                       |                                                                                                    |
| Por Desconto Simplificado                                            |                                                                                                    |
| Imposto a Magar<br>308.12 Alimenta efetiva: 0.90%                    |                                                                                                    |
| Auguota ereura. 0,20%                                                |                                                                                                    |

#### 1.6

## Letra de Crédito Imobiliário

O saldo da LCI - Letra de Crédito Imobiliário e os rendimentos líquidos devem ser declarados. Os valores são apresentados no item 4 do Informe de Rendimentos -"Rendimentos Isentos".

| 4 - Rendimentos Isentos (Va  | lores em Reais)     |                     |           |        |
|------------------------------|---------------------|---------------------|-----------|--------|
| ESPECIFICAÇÃO                |                     |                     | REND. LÍC | QUIDOS |
| Crédito Retorno de Sobras    |                     |                     | :         | 157,64 |
| ESPECIFICAÇÃO                | SALDO EM 31/12/2022 | SALDO EM 31/12/2023 | REND. LÍC | QUIDOS |
| Poupança                     | 0,00                | 0,00                |           | 0,00   |
| ESPECIFICAÇÃO                | SALDO EM 31/12/2022 | SALDO EM 31/12/2023 | REND. LÍC | QUIDOS |
| Letra de Crédito Imobiliário | 0,00                | 0,00                |           | 0,00   |

Para declarar o valor do saldos você deve acessar a tela Bens e Direitos, selecione o Grupo: 04 - Aplicações e Investimentos e o Código 03 -Títulos isentos de tributação (LCI, LCA, CRI, CRA, LIG, Debêntures de Infraestrutura e outros), e preencha com os dados da fonte pagadora (Cooperativa), e o valor do Saldo de 31/12/2022 e do Saldo de 31/12/2023.

Os Rendimentos Líquidos também devem ser declarados nesta tela, abaixo da situação em 31/12/2022 e da situação 31/12/2023, existe um botão chamado "Informar Rend. Associado", deve-se clicar neste botão e informar os Rendimentos Líquidos.

| Favoritos 🛞 📤 🔛 Inic.                                                                                                    | Rens e Direit. × Rendmentel Isathis e Něn Tributév v                                                |
|----------------------------------------------------------------------------------------------------|----------------------------------------------------------------------------------------------------|
| Nenhuma ficha favorita 0                                                                                                    |                                                                                                    |
| Fichas da Declaração 🛞                                                                                                    | Editar Bem e Direito                                                                                |
| 8 Ident. do Contribuinte                                                                                                    |                                                                                                    |
| Dependentes Dados d                                                                                                    | do Bem                                                                                              |
| 88 Alimentandos                                                                                                    |                                                                                                    |
| Cru Gru Gru Gru                                                                                                    |                                                                                                    |
| 4 Rend. Trib. Recebidos de PF/Exterior                                                                                                    | 4-Aplicações e Investimentos                                                                        |
| Rendimentos Isentos e Não Tributáveis                                                                                                    | digo                                                                                                |
| Rendimentos Sujeitos à Tributação Ber<br>Exclusiva/Definitiva Ber                                                                                                    | - nuos sentos de tributação (LCA, CM, CM, LIO, Dedembres de Infra el<br>m ou direito pertencente ao |
| Rendimentos Tributáveis de PJ (Imposto com O<br>Exigibilidade Suspensa)                                                                                                    | Titular Operandente caltacato Paio                                                                  |
| Rendimentos Recebidos Acumuladamente                                                                                                    | 5-Brasil                                                                                            |
| 🧕 Imposto Pago/Retido                                                                                                    |                                                                                                    |
| Pagamentos Efetuados                                                                                                    |                                                                                                    |
| Doações Efetuadas                                                                                                    | 82,533,41,1001-38                                                                                   |
| Bens e Direitos                                                                                                    |                                                                                                    |
| 🖡 Dívidas e Ônus Reais                                                                                                    |                                                                                                    |
| Espólio                                                                                                    |                                                                                                    |
| 🖁 Doações a Partidos Políticos e Candidatos                                                                                                    |                                                                                                    |
| S Importações                                                                                                    |                                                                                                    |
| Verificar Pendências Situ                                                                                                    | uação em 31/12/2022 (R\$) Situação em 31/12/2023 (R\$)                                              |
| Atividade Rural 🛞 🗸                                                                                                    | 0,00 0,00 Bepetir en rais de 31/12/2022                                                             |
| 🔖 Opção pela Tributação: 🔍                                                                                                    |                                                                                                    |
| Prof Deduções Leg_<br>Sem Salado de Imposito<br>0.00 Alíquota efetiva: 0,00%.     Prof Desconto Simplificado<br>Sem Salado de Imposito<br>0.00 Alíquota efetiva: 0,00%.     Transmitr com certificação distal | dimentos A esoclados<br>Informar Rend I sento                                                       |
| S Entregar Declaração                                                                                                    | mar/las salas às 11/3/23                                                                            |

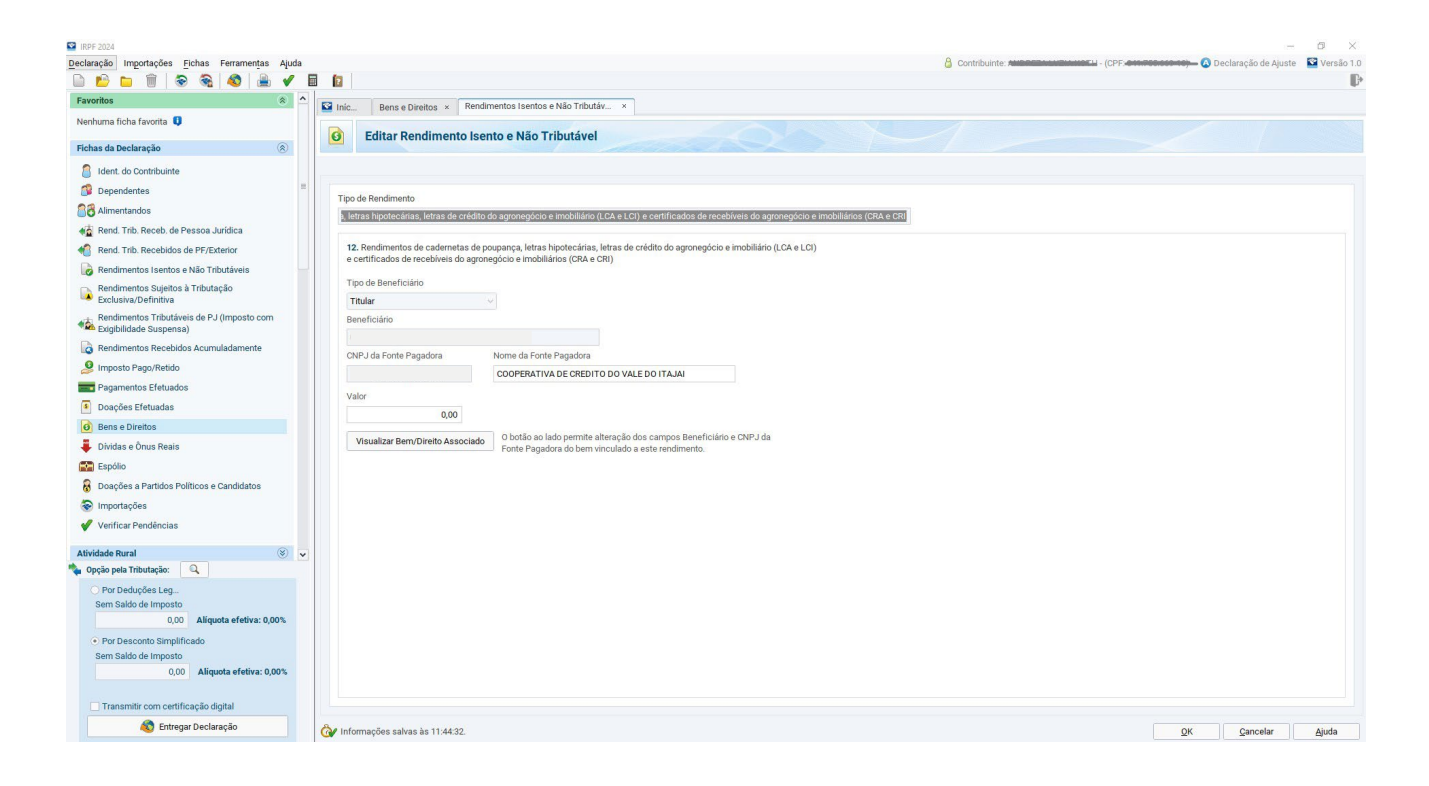

## 1.7 Aplicações

Os valores recebidos através da remuneração das Aplicações devem, obrigatoriamente, ser declarados no Imposto de Renda. Além dos rendimentos, o contribuinte deve declarar o saldo dos investimentos.

## **1.7.1** Aplicações/**Saldo e Rendimento**

O saldo das aplicações de 31/12, apresentado no Informe de Rendimentos, corresponde ao valor aplicado na cooperativa ou o saldo remanescente. Este saldo não considera a provisão de juros do período, para os valores que permaneceram aplicados no dia 31/12. Ou seja, o saldo de Aplicações informado não está composto de rentabilidade.

O Rendimento Líquido, apresentado no Informe de Rendimentos, corresponde à rentabilidade recebida calculada sobre os valores resgatados no ano-calendário já com a dedução do Imposto de Renda. Isto, pois o IR é retido no momento do resgate da aplicação.

Os valores do Saldo e do Rendimento encontram-se no item 5 "Rendimentos Sujeitos à Tributação Exclusiva" no seu Informe de Rendimentos em "Aplicações de Renda Fixa.

| 5- Rendimentos Sujeitos a | Tributação Exclusiva | (Valores em Reais)  |                |
|---------------------------|----------------------|---------------------|----------------|
| ESPECIFICAÇÃO             | SALDO EM 31/12/2022  | SALDO EM 31/12/2023 | REND. LÍQUIDOS |
| Aplicações de Renda Fixa  | 19.866,83            | 20.739,25           | 1.941,96       |

Para declarar o valor das Aplicações você deve acessar a tela Bens e Direitos. Escolha o grupo 04 - Aplicações e investimentos e o Código 02 - Títulos públicos e privados sujeitos a tributação (Resouro Direto, CDB, RDB e Outros), e preencha com os dados da fonte pagadora (cooperativa). Logo abaixo, você deve preencher os valores em aplicações referente ao ano da declaração e ao ano anterior, conforme descrito no seu Informe.

| Favoritos 🛞 📤                                                         | S Inicio Bens e Direitos ×                                                                                           |   |  |  |  |  |  |  |  |
|-----------------------------------------------------------------------|----------------------------------------------------------------------------------------------------|---|--|--|--|--|--|--|--|
| Nenhuma ficha favorita 🏮                                              | Editar Bem e Direito                                                                                                 |   |  |  |  |  |  |  |  |
| Fichas da Declaração 🛞 🗍                                              |                                                                                                    |   |  |  |  |  |  |  |  |
| Ident. do Contribuinte       Ident. do Contribuinte       Dependentes | Dados do Bem                                                                                                    | * |  |  |  |  |  |  |  |
| 8 Alimentandos                                                        |                                                                                                    |   |  |  |  |  |  |  |  |
| 💑 Rend. Trib. Receb. de Pessoa Jurídica                               | Grupo                                                                                                    |   |  |  |  |  |  |  |  |
| Rend. Trib. Recebidos de PF/Exterior                                  | 04 - Aplicações e Investimentos                                                                                      |   |  |  |  |  |  |  |  |
| Código Código                                                         |                                                                                                    |   |  |  |  |  |  |  |  |
| Rendimentos Sujeitos à Tributação<br>Exclusiva/Definitiva             | U2 - I trutos publicos e privados sujeitos a tributação (Lesouro Direto, CDB, RDI ♥<br>Bem ou direito pertencente ao |   |  |  |  |  |  |  |  |
| Rendimentos Tributáveis de PJ (Imposto com<br>Exigibilidade Suspensa) | Le 🙆 Editar Bem e Direito                                                                                            | = |  |  |  |  |  |  |  |
| Rendimentos Recebidos Acumuladamente Imposto Pago/Retido              |                                                                                                    |   |  |  |  |  |  |  |  |
| Pagamentos Efetuados                                                  | Dados do Bem                                                                                                    |   |  |  |  |  |  |  |  |
| Doações Efetuadas                                                     | D                                                                                                    |   |  |  |  |  |  |  |  |
| 🍫 Opção pela Tributação: 🔍                                            | A Alicense a lavortimentos                                                                                           |   |  |  |  |  |  |  |  |
| O Por Deduções Legais                                                 |                                                                                                    |   |  |  |  |  |  |  |  |
| Sem Saldo de Imposto                                                  | 02 - Títulos públicos e privados sujeitos à tributação (Tesouro Direto, CDB, RDI v                                   |   |  |  |  |  |  |  |  |
| Por Desconto Simplificado                                             | Bem ou direito pertencente ao                                                                                        |   |  |  |  |  |  |  |  |
| Sem Saldo de Imposto                                                  | Titular Opendente                                                                                                    |   |  |  |  |  |  |  |  |
| 0,00 Aliquota efetiva: 0,00%                                          | Si Localização (País)                                                                                                |   |  |  |  |  |  |  |  |
|                                                                       | 105 - Brasil 🗸                                                                                                    |   |  |  |  |  |  |  |  |
|                                                                       | CNP I                                                                                                    |   |  |  |  |  |  |  |  |
|                                                                       | Re 82 639 451/0001-38                                                                                                |   |  |  |  |  |  |  |  |
|                                                                       | Discriminação                                                                                                    |   |  |  |  |  |  |  |  |
|                                                                       | APLICACAO RENDA FIXA                                                                                                 |   |  |  |  |  |  |  |  |
|                                                                       |                                                                                                    | ¥ |  |  |  |  |  |  |  |
|                                                                       |                                                                                                    |   |  |  |  |  |  |  |  |
|                                                                       |                                                                                                    |   |  |  |  |  |  |  |  |
|                                                                       |                                                                                                    |   |  |  |  |  |  |  |  |
|                                                                       | Situação em 31/12/2022 (R\$) Situação em 31/12/2023 (R\$)                                                            |   |  |  |  |  |  |  |  |
|                                                                       | 19.866,83         20.739,25         Repetir         Repete em 31/12/2023 o valor<br>em reais de 31/12/2022           |   |  |  |  |  |  |  |  |
|                                                                       | Rendimentos Associados                                                                                               |   |  |  |  |  |  |  |  |
|                                                                       | Informar Rend. Exclusivo                                                                                             |   |  |  |  |  |  |  |  |

Os Rendimentos Líquidos também devem ser declarados nesta tela, abaixo da situação em 31/12/2022 e da situação 31/12/2023, existe um botão chamado "Informar Rend. Exclusivo", deve-se clicar neste botão e informar os Rendimentos Líquidos.

| Favoritos                                                 | * | Inick | Rendimentos Sujeitos à Tribu                         | rtação Exclusiva/Definitiva ×                                       |
|-----------------------------------------------------------|---|-------|------------------------------------------------------|---------------------------------------------------------------------|
| Nenhuma ficha favorita 🏮                                  |   |       | Editar Rendimento Suje                               | eito à Tributação Exclusiva/Definitiva                              |
| Fichas da Declaração                                      | 8 |       |                                                      |                                                                     |
| Ident. do Contribuinte                                    |   |       |                                                      |                                                                     |
| 1 Dependentes                                             | = |       |                                                      |                                                                     |
| Alimentandos                                              |   | Tipo  | de Rendimento                                        |                                                                     |
| Rend Trib Receb de Pessoa Jurídica                        |   | 06 -  | <ul> <li>Rendimentos de aplicações financ</li> </ul> | eiras                                                               |
| Rend Trib Resolution do RE/Exterior                       |   | 06    | . Rendimentos de aplicações finan                    | ceiras                                                              |
| Pandimentes langtes e Mis Televisio                       |   |       |                                                      |                                                                     |
| log Rendimentos isentos e Nao Tributaveis                 |   | 1     | po de Beneficiario                                   |                                                                     |
| Rendimentos Sujeitos à Tributação<br>Exclusiva/Definitiva |   | T     | Titular 🗸                                            |                                                                     |
|                                                           |   | Be    | eneficiário                                          |                                                                     |
| Exigibilidade Suspensa)                                   |   | 0     | 41.705.002                                           | 574                                                                 |
| 🗟 Rendimentos Recebidos Acumuladamente                    |   | Ch    | NPJ da Fonte Pagadora                                | Nome da Fonte Pagadora                                              |
| Imposto Pago/Retido                                       |   |       | 82.639.451/0001-38                                   | COOPERATIVA DE CREDITO DO VALE DO ITAJAI                            |
| Pagamentos Efetuados                                      |   | Va    | alor                                                 |                                                                     |
| Doações Efetuadas                                         |   |       | 1.941,96                                             |                                                                     |
| 🙆 Bens e Direitos                                         |   |       | Visualizar Bern/Direito Associado                    | O botão ao lado permite alteração dos campos Beneficiário e CNPJ da |
| 🐥 Dívidas e Ônus Reais                                    |   |       |                                                      | J Forte Pagadora do bem vinculado a este rendimento.                |
| 🔛 Espólio                                                 |   |       |                                                      |                                                                     |
| 😽 Doações a Partidos Políticos e Candidatos               |   |       |                                                      |                                                                     |

| 8 - Informações Complement   | ares                |           |                     |
|------------------------------|---------------------|-----------|---------------------|
| ESPECIFICAÇÃO                | SALDO EM 31/12/2022 |           | SALDO EM 31/12/2023 |
| Saldo Devedor de Empréstimos |                     | 34.850,89 | 18.971,46           |
| CPMF Pago no Ano             |                     | 0,00      | 0,00                |
| IRRF Sobre Aplicações        |                     | 0,00      | 479,01              |
| Cotas Capital                |                     | 13.016,89 | 15.150,40           |
| Valores Pagos Empr./Financ.  |                     | 8.023,04  | 22.886,04           |

ESPECIFICAÇÃO SALDO EM 31/12/2022 SALDO EM 31/12/2023

O valor de IRRF sobre Aplicações que aparece no item 8 do informe **é somente informativo** e não deve ser declarado nessa tela.

Para saber o valor de Rendimento Bruto em aplicações financeiras resgatadas no ano, deve-se somar o Valor dos Rendimentos Líquidos -Item 5 - Rendimentos Sujeitos a Tributação Exclusiva + o valor do IRRF sobre aplicações, constante no item 8 do Informe.

#### Importante

Caso esta soma seja superior a R\$ 200.000,00 (duzentos mil reais), torna-se obrigatória a apresentação da declaração de imposto de renda.

### **1.8** Saldo em conta corrente

O saldo em conta também deve ser declarado. Esse valor estará descrito no informe no item 6 "Saldo em Contas Correntes".

| 6 - Saldo em Contas Correntes (Valores em Re       | eais)               |                     |
|----------------------------------------------------|---------------------|---------------------|
| ESPECIFICAÇÃO                                      | SALDO EM 31/12/2022 | SALDO EM 31/12/2023 |
| Depósito em C/C de Dep. à vista ou de investimento | 4.558,91            | 67,02               |

Na tela Bens e Direitos, você deverá selecionar o grupo 06 - Depósito a Vista e Numerário e o Código 01 - Depósito em conta corrente ou conta pagamento. Preencher os dados da fonte pagadora (cooperativa) e os dados da conta.

|                                                                            |              | Inic Bens e Dirett., × Rendimentos Suieitos à Tributação Exclusiva/Definitiva x                                         |                   |
|----------------------------------------------------------------------------|--------------|----------------------------------------------------------------------------------------------------|-------------------|
|                                                                            | 1            |                                                                                                    |                   |
|                                                                            |              |                                                                                                    |                   |
|                                                                            |              |                                                                                                    |                   |
| D 🖻 🗅 🗑 📚 🍕 🌒 🔒 🗸 1                                                        | 8 8          | Dados do Bem                                                                                                    |                   |
| Dependentes                                                                | Inic         | Grupo                                                                                                    |                   |
| Alimentandos                                                               |              | 06 - Depósito à Vista e Numerário 🗸 🗸                                                                                   |                   |
| Rend. Trib. Receb. de Pessoa Jurídica                                      | •            | Código                                                                                                    |                   |
| Rend. Trib. Recebidos de PF/Exterior                                       |              | 01 - Depósito em conta corrente ou conta pagamento 🗸                                                                    |                   |
| Rendimentos Isentos e Não Tributáveis                                      | Dados do E   | Bern ou direito pertencente                                                                                             |                   |
| Rendimentos Sujeitos à Tributação                                          |              | Titular     Dependen                                                                                                    |                   |
| Exclusiva/Definitiva                                                       | Grupo        | Localização (País)                                                                                                    |                   |
| Rendimentos Tributáveis de PJ (Imposto com<br>Exigibilidade Suspensa)      | 06 - 0       | 105-Brasil                                                                                                    |                   |
| Rendimentos Recebidos Acumuladamente                                       | Código       |                                                                                                    |                   |
| Imposto Pago/Retido                                                        | 01 - E       | CNPJ                                                                                                    |                   |
| Pagamentos Efetuados                                                       | Bemo         | 82.639.451/0001-38                                                                                                    |                   |
| Doacões Efetuadas                                                          | ⊙ TI         | Discriminação                                                                                                    |                   |
| Bens e Direitos                                                            | Locali       | DEPOSITO EM CONTA CORRENTE                                                                                              |                   |
| Dividas e Ônus Reais                                                       | 105-         |                                                                                                    |                   |
| Espólio                                                                    | CNPJ         |                                                                                                    |                   |
| Doacões a Partidos Políticos e Candidatos                                  | 82.          |                                                                                                    |                   |
|                                                                            | Discri       | Banco                                                                                                    |                   |
| Varifican Dandénsian                                                       | DEPO         | 085 - COOPERATIVA CENTRAL DE CRÉDITO - AILOS 🗸                                                                          |                   |
| Venical rendencias                                                         |              | Agência (sem D Conta DV                                                                                                 |                   |
| Atividade Rural 🛞                                                          |              | 0101 000000000 5                                                                                                    |                   |
| Ganhos de Capital 🛞                                                        |              |                                                                                                    |                   |
| Renda Variável 🛞                                                           | Banco        |                                                                                                    |                   |
| Resumo da Declaração 🛞                                                     | 085-         | Situação em 31/12/2022 (R\$) Situação em 31/12/2023 (R\$)<br>Repete em 31/12/2023 (R\$)<br>Repete em 31/12/2023 o valor |                   |
| Accesso com gov.or                                                         | Ageno        | 4.558,91 67,02 Repe repis de 31/12/2022                                                                                 |                   |
| 🍫 Opção pela Tributação: 🔍                                                 |              |                                                                                                    |                   |
| Por Deduções Leg Sem Saldo de Imposto     0.00     Alíguota efetiva: 0.00% | Situaç       |                                                                                                    |                   |
| Por Desconto Simplificado                                                  |              |                                                                                                    |                   |
| Sem Saldo de Imposto                                                       |              |                                                                                                    |                   |
| 0,00 Aliquota efetiva: 0,00%                                               | (            |                                                                                                    |                   |
|                                                                            | L            |                                                                                                    | 1                 |
| Transmitir com certificação digital                                        |              |                                                                                                    |                   |
| Sentregar Declaração                                                       | 👌 Informaçõe | is salvas às 11.07:51.                                                                                                  | QK Cancelar Ajuda |
|                                                                            | -            |                                                                                                    |                   |

Caso o saldo da conta corrente seja negativo, ele deverá ser declarado na tela "Dívidas e ônus reais" (e não em Bens e Direitos conforme descrito acima).

| apendentes                                                         | Marka Bens      | e Direit × Dívidas e Ônus Rea ×   |                                   |                          |  |
|--------------------------------------------------------------------|-----------------|-----------------------------------|-----------------------------------|--------------------------|--|
| imentandos                                                         | Novo I          | )ívida e Ônus Reais               |                                   |                          |  |
| end. Trib. Receb. de Pessoa Jurídica                               |                 | Sivida e onas icens               |                                   |                          |  |
| ind. Trib. Recebidos de PF/Exterior                                |                 |                                   |                                   |                          |  |
| endimentos Isentos e Não Tributáveis                               | Dados da Divida |                                   |                                   |                          |  |
| indimentos Sujeitos à Tributação<br>:clusiva/Definitiva ≡          | Código          |                                   |                                   |                          |  |
| indimentos Tributáveis de PJ (Imposto com<br>igibilidade Suspensa) | 11 - Estabele   | Novo Dívida e Ônus                | Reais                             |                          |  |
| endimentos Recebidos Acumuladamente                                | SALDO NEGA      | X                                 |                                   |                          |  |
| iposto Pago/Retido                                                 |                 |                                   |                                   |                          |  |
| igamentos Efetuados                                                |                 |                                   |                                   |                          |  |
| pações Efetuadas                                                   |                 | Dados da Dívida                   |                                   |                          |  |
| ins e Direitos                                                     |                 |                                   |                                   |                          |  |
| vidas e Ônus Reais                                                 | Situação em S   | Código                            |                                   |                          |  |
| pólio                                                              |                 | 11 - Estabelecimento bancário con | nercial                           |                          |  |
| ações a Partidos Políticos e Candidatos                            |                 | 11 - Estabelecimento bancano con  |                                   | •                        |  |
| portações                                                          |                 | Discriminação                     |                                   |                          |  |
| rificar Pendências                                                 |                 | SALDO NEGATIVO EM CONTA COR       | RENTE - COOPERATIVA DE CRÉDITO DO | VALE DO ITAJAÍ           |  |
| ie Rural 🛞                                                         |                 |                                   |                                   |                          |  |
| de Capital 🛞                                                       |                 |                                   |                                   |                          |  |
| ′ariável ⊗                                                         |                 |                                   |                                   |                          |  |
| com gov br                                                         |                 |                                   |                                   |                          |  |
| · · · · · · · · · · · · · · · · · · ·                              |                 |                                   |                                   |                          |  |
| ə pela Tributação: 🔍                                               |                 |                                   |                                   |                          |  |
| or Deduções Leg<br>m Saldo de Imposto                              |                 | Situação em 31/12/2022 (R\$)      | Situação em 31/12/2023 (R\$)      | Valor Pago em 2023 (R\$) |  |
| 0,00 Aliquota efetiva: 0,00%                                       |                 | 0,00                              | 0,00                              | 0,00                     |  |
| Por Desconto Simplificado                                          |                 |                                   |                                   |                          |  |

#### 1.9

## **Empréstimos e financiamentos**

Os empréstimos e financiamentos obtidos pelo cooperado constam no item 8 "Informações Complementares" como "Saldo Devedor de Empréstimos".

| 8 - Informações Complementa  | res                 |                     |
|------------------------------|---------------------|---------------------|
| ESPECIFICAÇÃO                | SALDO EM 31/12/2022 | SALDO EM 31/12/2023 |
| Saldo Devedor de Empréstimos | 34.850,89           | 18.971,46           |
| CPMF Pago no Ano             | 0,00                | 0,00                |
| IRRF Sobre Aplicações        | 0,00                | 479,01              |
| Cotas Capital                | 13.016,89           | 15.150,40           |
| Valores Pagos Empr./Financ.  | 8.023,04            | 22.886,04           |

Para declarar esse valor, você deve acessar "Dívidas e Ônus Reais". O código para declaração é "12 – Sociedade de crédito, financiamento e investimento". Na discriminação devem constar: os dados da fonte pagadora (cooperativa), e informações referente ao(s) contrato(s) de empréstimos e/ou financiamento. Quanto mais informações melhor. Os valores de 2022 e 2023 devem ser declarados logo abaixo. É preciso preencher ainda o valor pago em 2023, que consta no mesmo item do Informe como "Valores Pagos Empr./Financ."

| Favoritos                                                             | ^ | Início       | Bens e Direitos | × Dívidas e Ônus Reais ×       |                          |                   |                      |      |       |
|-----------------------------------------------------------------------|---|--------------|-----------------|--------------------------------|--------------------------|-------------------|----------------------|------|-------|
| Nenhuma ficha favorita 🏮                                              |   |              | liter Dívide    | Ônua Daoia                     |                          |                   |                      |      |       |
| Fichas da Declaração 🛞                                                |   | <b>*</b>     |                 | e Olius Reals                  | discolog à               |                   |                      |      |       |
| Ident. do Contribuinte                                                |   |              |                 |                                |                          |                   |                      |      |       |
| 🗊 Dependentes                                                         | = | Dados da Div | vida            |                                |                          |                   |                      |      |       |
| Alimentandos                                                          |   | Código       |                 |                                |                          |                   |                      |      |       |
| 🐴 Rend. Trib. Receb. de Pessoa Jurídica                               |   | 12 - Soci    |                 |                                | A D D                    | 6                 |                      |      |       |
| Rend. Trib. Recebidos de PF/Exterior                                  |   | Discrimina   | M Inicio        | Bens e Direitos ×              | Dividas e Onus Reals ×   |                   |                      |      |       |
| Rendimentos Isentos e Não Tributáveis                                 |   | EMPREST      |                 |                                |                          |                   |                      |      |       |
| Rendimentos Sujeitos à Tributação<br>Exclusiva/Definitiva             |   |              | *               | Editar Divida e Onu            | is Reals                 |                   |                      |      |       |
| Rendimentos Tributáveis de PJ (Imposto com<br>Exigibilidade Suspensa) |   |              |                 |                                |                          |                   |                      |      |       |
| Rendimentos Recebidos Acumuladamente                                  |   |              | Dedae d         | - Piuld-                       |                          |                   |                      |      |       |
| 🤌 Imposto Pago/Retido                                                 |   | Situação e   | Dados d         | a Divida                       |                          |                   |                      |      |       |
| Pagamentos Efetuados                                                  |   |              | Códig           | 0                              |                          |                   |                      |      |       |
| Doações Efetuadas                                                     |   |              | 12.0            | Popiedadas de orádito, finan   | aiamanta a investimanta  |                   |                      |      |       |
| Bens e Direitos                                                       |   |              | 12-3            | sociedades de credito, filiali | ciamento e investimento. |                   | <b>`</b>             |      |       |
| 🐥 Dívidas e Ônus Reais                                                |   |              | Discri          | minação                        |                          |                   |                      |      |       |
| Espólio                                                               |   |              | EMPR            | ESTIMO COOPERATIVA DE          | CREDITO VALE DO ITAJA    | I- CNPJ 82.639.45 | 51/0001-38           |      |       |
| B Doações a Partidos Políticos e Candidatos                           |   |              |                 |                                |                          |                   |                      |      |       |
| Importações                                                           |   |              |                 |                                |                          |                   |                      |      |       |
| Verificar Pendências                                                  |   |              |                 |                                |                          |                   |                      |      |       |
| Atividade Rural 🛞                                                     | ~ |              |                 |                                |                          |                   |                      |      |       |
| 🍫 Opção pela Tributação: 🔍                                            |   |              |                 |                                |                          |                   |                      |      |       |
| Por Deduções Leg Sem Saldo de Imposto                                 |   |              | Situad          | cão em 31/12/2022 (R\$)        | Situação em 31/12        | 2/2023 (R\$)      | Valor Pago em 2023 ( | R\$) |       |
| Ore Descente Cimplificade                                             |   |              |                 | 24.950.00                      |                          | 19 071 46         | 22 006 04            |      |       |
| Sem Saldo de Imposto                                                  |   |              | -               | 34.000,89                      |                          | 10.9/1,40         | 22.880,04            |      |       |
| 0,00 Aliquota efetiva: 0,00%                                          |   |              | 10              |                                |                          |                   |                      |      |       |
| Transmitir com certificação digital                                   |   |              |                 |                                |                          |                   |                      |      |       |
| 🔕 Entregar Declaração                                                 |   | 🚱 Informaç   |                 |                                |                          |                   |                      |      | Ajuda |
|                                                                       |   |              |                 |                                |                          |                   |                      |      |       |
|                                                                       |   |              |                 |                                |                          |                   |                      |      |       |
|                                                                       |   |              |                 |                                |                          |                   |                      |      |       |

## 1.10 Crédito imobiliário

Os valores de financiamentos de imóveis obtidos pelo cooperado são apresentados no Informe de Rendimentos, no item 8 "Informações Complementares - Crédito imobiliário"

| INFORMAÇUES COMPLEMENTARES - CREDITO IMOBILIARIO |                                                                                                    |  |  |  |  |  |  |
|--------------------------------------------------|----------------------------------------------------------------------------------------------------|--|--|--|--|--|--|
| SALDO EM 31/12/2022                              | SALDO EM 31/12/2023                                                                                         |  |  |  |  |  |  |
|                                                  |                                                                                                    |  |  |  |  |  |  |
|                                                  | 362236                                                                                                    |  |  |  |  |  |  |
| 0,00                                             | 2,227,48                                                                                                    |  |  |  |  |  |  |
| 0,00                                             | 0,00                                                                                                    |  |  |  |  |  |  |
| 0,00                                             | 5.033,09                                                                                                    |  |  |  |  |  |  |
| 0,00                                             | 235,68                                                                                                    |  |  |  |  |  |  |
| 0,00                                             | 0,00                                                                                                    |  |  |  |  |  |  |
| 0,00                                             | 7.496,25                                                                                                    |  |  |  |  |  |  |
| 0.00                                             | 192.742,54                                                                                                  |  |  |  |  |  |  |
|                                                  | SALDO EM 31/12/2022<br>0,00<br>0,00<br>0,00<br>0,00<br>0,00<br>0,00<br>0,00<br>0,00<br>0,00<br>0,00<br>0,00 |  |  |  |  |  |  |

O imóvel adquirido por meio de financiamento deve ser declarado na ficha "Bens e Direitos", no grupo "01- Bens Imóveis" com os códigos: "11", se for apartamento e "12", quando se tratar de uma casa. No campo "Discriminação", preencha as informações sobre o imóvel, dados do contrato de financiamento, da instituição financeira financiadora e do vendedor. Lembre-se de informar também, Código do IPTU (caso o imóvel já possua), endereço completo, número da matrícula, cartório onde o imóvel está registrado e a área (m<sup>2</sup>).

#### Importante

Imóveis adquiridos na planta podem não ter ainda os registros no Cartório de registro de imóveis e provavelmente não terão o número IPTU. Não se preocupe, a ausência dessas informações não irá impedir a transmissão da sua Declaração de imposto de renda.

No campo "Situação em 31/12/2023", preencha a soma de todos os valores pagos durante o ano, considerando: valor de entrada, parcelas pagas, incluindo os juros, seguro e demais acréscimos do financiamento.

Importante: Neste campo, não deve ser incluído o valor total do imóvel adquirido, apenas deve ser informado o valor efetivamente pago durante o ano de 2023. Desta forma, ao longo dos anos, o valor irá sendo apropriado e aumentará até que ocorra a quitação total do financiamento.

| Rend Trib Recebidos de PE/Exterior                                    | Inicia Bens e Direitos × Cálculo do Imposto ×                                                      |                             |                 |  |
|-----------------------------------------------------------------------|----------------------------------------------------------------------------------------------------|-----------------------------|-----------------|--|
| Randimentos leantos a Não Tributávais                                 |                                                                                                    |                             |                 |  |
| Or developmentos fisientos e National Trabatera                       | 6 Editar Bem e Direito                                                                             |                             |                 |  |
| Exclusiva/Definitiva                                                  |                                                                                                    |                             |                 |  |
| Rendimentos Tributáveis de PJ (Imposto com<br>Exigibilidade Suspensa) | Dados do Bem                                                                                       |                             | ^               |  |
| Rendimentos Recebidos Acumuladamente                                  | 2010                                                                                               |                             |                 |  |
| 🧕 Imposto Pago/Retido                                                 | oupo                                                                                               |                             |                 |  |
| Pagamentos Efetuados                                                  | UI- petis intoveis                                                                                 |                             |                 |  |
| Doações Efetuadas                                                     | Cooligo                                                                                            |                             |                 |  |
| Bens e Direitos                                                       | Longitudi Rein                                                                                     |                             |                 |  |
| E Dividas e Ônus Reais                                                | Locanadya'( an)<br>105-Brasil                                                                      |                             |                 |  |
| Espólio                                                               |                                                                                                    |                             |                 |  |
| B Doacões a Partidos Políticos e Candidatos                           | Inscrição Municipal (IPTU) U Data de Aquisição                                                     |                             |                 |  |
| Importações                                                           | Discriminação                                                                                      |                             |                 |  |
| Varificar Randânciae                                                  | CONTRATO DE FINANCIAMENTO Nº 00000 - COOPERATIVA VIACREDI - 180 PARCELAS                           |                             |                 |  |
| Venical Perdercias                                                    |                                                                                                    |                             |                 |  |
| Atividade Rural 🛞 🗕                                                   |                                                                                                    |                             |                 |  |
| Ganhos de Capital 🛞                                                   |                                                                                                    |                             | -               |  |
| Renda Variável 🛞                                                      | Logradouro Número                                                                                  |                             |                 |  |
| Resumo da Declaração 🛞                                                | RUA PEDRO PAULO 015                                                                                |                             |                 |  |
| 🔞 Cálculo do Imposto                                                  | Complemento Bairro/Distrito                                                                        |                             |                 |  |
| 👔 Outras Informações                                                  | APARTAMENTO 115 BLOCO C CENTRO                                                                     |                             |                 |  |
|                                                                       | UF Municipio CEP                                                                                   |                             |                 |  |
| Acesso com gov.br                                                     | SC v Blumenau v 89000-000 Consulta CEP                                                             |                             |                 |  |
| · · · · · · · · · · · · · · · · · · ·                                 | ára Total de Imérical Unidade                                                                      |                             |                 |  |
| opçao pela fributação:                                                | 75.0 m <sup>2</sup> ha                                                                             |                             |                 |  |
| O Por Deduções Legais                                                 |                                                                                                    |                             |                 |  |
| 765,61 Aliquota efetiva: 2,24%                                        | Registrado no Cartónio<br>de Benistra de Indiveis? Matricula do Indivel Nome Cartónio              |                             |                 |  |
| Por Desconto Simplificado                                             | © Sim Não 46461113 MARGARIDA                                                                       |                             |                 |  |
| Imposto a Pagar                                                       |                                                                                                    |                             |                 |  |
| 241,61 Alíquota efetiva: 0,74%                                        |                                                                                                    |                             |                 |  |
|                                                                       | sruação em 3/1/2/2022 (trs) sruação em 3/1/2/2023 (trs)<br>0.00 3.00 8.00 8.00 8.00 8.00 8.00 8.00 |                             |                 |  |
| Transmitir com certificação digital                                   | em reals de 31/12/2022                                                                             |                             | ~               |  |
| 🚳 Entregar Declaração 🤇                                               | 🕼 Informações salvas às 12:29:30.                                                                  | <u>Q</u> K <u>C</u> ancelar | r <u>Aj</u> uda |  |

Caso o FGTS tenha sido utilizado como valor de entrada ou parte do pagamento do imóvel, este valor deve ser informado na aba "Rendimentos Isentos e Não Tributáveis". 2

# Como informar o consórcio do seu cliente na Declaração do Imposto de Renda?

Se o seu cliente tiver adquirido um consórcio com uma Cooperativa do Sistema Ailos, você vai precisar do informe de rendimentos específico desse produto. Esse documento pode ser acessado por meio do site da cooperativa, no caminho: *Para VOCÊ* > *Consórcios* > *Canal do Consorciado.* Ache e clique no botão "Acesse o Canal do Consorciado".

Ou acesse diretamente pelo endereço: canaldoconsorciado.sicredi.com.br

Nesse canal o cooperado deve informar o seu CPF/CNPJ ou Grupo/Cota e senha. Para gerar o documento acesse o Menu > Consultas > IR -Informe de Pagamento Anual.

|                                                        | Faça uma Busca                                                                                                    | Q                                                   |   |
|--------------------------------------------------------|----------------------------------------------------------------------------------------------------|-----------------------------------------------------|---|
| INICIO<br>INICIO<br>SERVIÇOS<br>CONSULTAS<br>CONSULTAS | CONSULTAS<br>Extrato<br>> Consultar Extrato<br>Assembleia<br>> Resultado de Assembleia<br>> Calendário de Assembleia<br>> Lances Ofertados | Demonstrativo do Grupo<br>> Consultar Demonstrativo | × |
|                                                        | Documentos<br>> 2ª Via de Proposta<br>> IR - Informe Anual de Rendimentos<br>> Comprovante de Pagamento Anual                              |                                                     |   |

Caso o seu cliente não lembre a senha, pode entrar em contato com o Posto de Atendimento onde tem conta para solicitar.

#### 2.1

### Consórcio não contemplado

Mesmo que o seu cliente ainda não tenha tido acesso à carta de crédito, é preciso declarar que possui uma cota de consórcio. Todas as parcelas que foram pagas no ano de 2023 precisam ser declaradas na ficha "Bens e Direitos", Grupo 99 - Outros Bens e Direitos no Código 05 - Consórcios Não Contemplados.

Depois disso, você deverá informar os valores pagos até os fins dos anos respectivos. Por exemplo, em "Situação em 31/12/2022", os valores pagos ao longo daquele ano, se houver, e o mesmo em "Situação em 31/12/2023".

O nome e CNPJ da Administradora de Consórcios deverão ser informados no campo "Discriminação". No caso dos consórcios adquiridos na Cooperativa, os dados são:

Nome da administradora: ADM. DE CONSÓRCIOS SICREDI LTDA CNPJ: 07.808.907/0001-20

Depois informe o tipo de bem do consórcio, o número de parcelas pagas e as que ainda vão vencer.

# 2.2 Consórcio contemplado

Deve ser utilizada a mesma ficha "Bens e Direitos", mas o campo "Situação em 31/12/2022" precisa ficar em branco. Se o seu cliente fez um consórcio de carros, por exemplo, insira um novo item na ficha "Bens e Direitos" - Grupo 02 e Código 01 - Veículo automotor terrestre: caminhão, automóvel, moto...". No campo "Situação", a mesma coisa do consórcio não contemplado.

O que muda é que se o seu cliente ofertou um lance, deve informar nesse campo. Insira ano, placa e modelo do veículo no campo "Discriminação", assim como os dados da Administradora. Também devem ser informadas parcelas pagas e a vencer, assim como o lance novamente. 3

# Como informar a previdência privada na Declaração de Imposto de Renda?

As contribuições realizadas ao longo do ano passado no plano PREVCOOP devem ser informadas pelos contribuintes na declaração de imposto de renda, podendo reduzir a base de cálculo do IR até o limite de 12% da renda tributável nas declarações completas, permitindo pagar menos imposto ou aumentar a restituição.

Para efeito de declaração de imposto de renda são consideradas todas as contribuições do plano de previdência e das coberturas de risco e também os aportes, realizados nos planos em nome do contribuinte e também em nome de seus dependentes informados na declaração de IR.

Para usufruir do benefício de dedução é necessário que o titular tenha contribuído para o INSS. No caso dos dependentes, a partir dos 16 anos também é necessária contribuição ao INSS.

#### O Informe de Rendimentos do plano PREVCOOP nos canais pode ser obtido pelo cliente nos seguintes canais:

- Sua Cooperativa;
- Quanta Mobile;

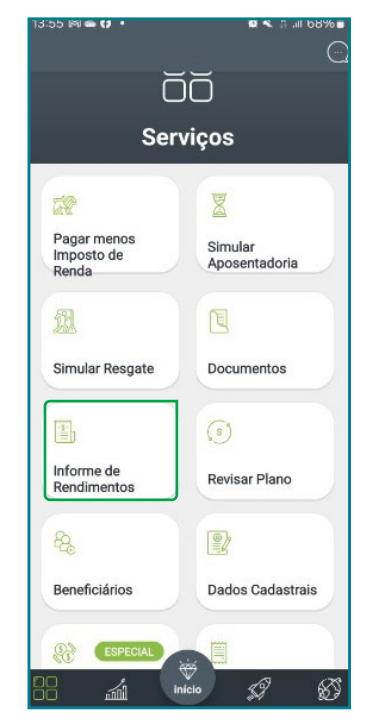

Central de Relacionamento Quanta Previdência 0800 942 1551;

Site <u>www.planoprevcoop.com.br</u> na área restrita do participante.

| Acessar plataforma<br>Insira seus dados abaixo, caso não tenha acesso <u>clique aqui</u> para | ĉ₀ (a) → ×                                                     | Informe de Rendimento          |                          |
|-----------------------------------------------------------------------------------------------|----------------------------------------------------------------|--------------------------------|--------------------------|
| CPF                                                                                           | 한 D. Meu Plano ^                                               | 2023<br>Informe de rendimentos |                          |
| Digite seu número do CPF                                                                      | Extrato                                                        | Baixar Enviar por e-mail       |                          |
| Digite sua senha                                                                              | (i) Resgate                                                    |                                |                          |
| Esqueci minha senha                                                                           | <ul> <li>Informe de IR</li> <li>Portabilidade de sa</li> </ul> | Anos anteriores                |                          |
| Entrar na plataforma                                                                          | Portabilidade de en                                            |                                |                          |
| Login externo                                                                                 | 🗃 Proteção Familiar 🗸 🗸                                        | 2022<br>Informe de rendimentos | 2021                     |
| Acessar como parceiros                                                                        | 🖉 Contribuições 🗸                                              | Baixar Enviar por e-mail       | Baixar Enviar por e-mail |

| Valores em reais |  |
|------------------|--|
| 0,00             |  |
| 0,00             |  |
| 546,68           |  |
| 0,00             |  |
| 0,00             |  |
|                  |  |

### Clique para voltar ao índice

Para declarar os valores de contribuição à PREVCOOP, você deve acessar a tela "Pagamentos Efetuados". O código para declaração é o 36 – Previdência Complementar. Você deve selecionar se a despesa é com o dependente ou titular da declaração, preencher os dados da entidade de previdência complementar (CNPJ e Nome) e preencher o valor que foi pago, que é o constante no item 3 do Informe de Rendimentos da previdência.

| Favoritos                                                 | ^ | S Início Pagamentos Efetuados ×                                                      |
|-----------------------------------------------------------|---|--------------------------------------------------------------------------------------|
| Nenhuma ficha favorita 🟮                                  |   | Novo Pagamento Efetuado                                                              |
| Fichas da Declaração 🛞                                    |   |                                                                                      |
| Ident. do Contribuinte                                    |   |                                                                                      |
| Dependentes                                               | = | Dados do Pagamento                                                                   |
| Alimentandos                                              |   | Código                                                                               |
| 🐞 Rend. Trib. Receb. de Pessoa Jurídica                   |   | 36 - Previdência Complementar (inclusive FAPI)                                       |
| Rend. Trib. Recebidos de PF/Exterior                      |   | Despesa realizada com                                                                |
| 😡 Rendimentos Isentos e Não Tributáveis                   |   | ⊙ Titular ◯ Dependente                                                               |
| Rendimentos Sujeitos à Tributação<br>Exclusiva/Definitiva |   | CNPJ da entidade de previdência complementar/sociedade seguradora 07.200.006/0001-51 |
| Rendimentos Tributáveis de PJ (Imposto com                |   | Nome da entidade de previdência complementar/sociedade seguradora                    |
| Exigibilidade Suspensa)                                   |   | QUANTA PREVIDENCIA UNICRED                                                           |
| Rendimentos Recebidos Acumuladamente                      |   | Descrição                                                                            |
| Simposto Pago/Retido                                      |   | PREVIDENCIA PRIVADA                                                                  |
| Pagamentos Efetuados                                      |   |                                                                                      |
| Doações Efetuadas                                         |   |                                                                                      |
| Bens e Direitos                                           |   |                                                                                      |
| 🐥 Dívidas e Ônus Reais                                    |   | Valor pago Parcela não dedutível                                                     |
| 🚰 Espólio                                                 |   | 546,68                                                                               |
| 🖁 Doações a Partidos Políticos e Candidatos               |   |                                                                                      |
| lmportações                                               |   |                                                                                      |
| 🞸 Verificar Pendências                                    |   |                                                                                      |
| Atividade Rural 🛞                                         | * |                                                                                      |

#### Importante

Nesta ficha sempre devem ser preenchidos os valores efetivamente pagos, que são os constantes no Informe de Rendimentos. Para o cálculo do imposto, o sistema efetuará de forma automática o valor dedutível do imposto, limitado a 12% da soma dos rendimentos tributáveis. 4

# De que forma posso indicar a conta da Cooperativa na restituição do Imposto de Renda?

A restituição do Imposto de Renda é sempre feita na conta do contribuinte.

Ela pode ser feita de duas formas informando os dados da Conta como nome/número do banco, agência e conta no campo indicado da declaração, ou PIX CPF.

Para cadastrar a opção desejada acesse a tela de Resumo da Declaração e em seguida a opção Cálculo do imposto. Caso você tenha algum valor a ser restituído aparecerão os campos para preenchimento conforme abaixo.

|        | Informações bancárias  |                    |                    |     |
|--------|------------------------|--------------------|--------------------|-----|
| alor   | Contas pré-cadastradas |                    |                    |     |
|        |                        |                    |                    | ~   |
| 879,33 |                        |                    |                    | -12 |
|        | Tipo de conta          | 1 - Conta corrente |                    | ~   |
|        | Banco                  | 085 - COOPERATIVA  | CENTRAL DE CRÉDITO | - ~ |
|        | Agência (sem DV)       | 0101               |                    |     |
|        | Conta para crédito     | 1234               | DV 5               |     |

Para receber o valor na conta da sua Cooperativa, preencha os campos do número de banco e agência conforme a tabela.

| Cooperativa        | Agência | Banco |  |  |  |
|--------------------|---------|-------|--|--|--|
| Acentra            | 0102-3  |       |  |  |  |
| Acredicoop         | 0104-0  |       |  |  |  |
| Civia              | 0112-0  |       |  |  |  |
| CredCrea           | 0106-6  |       |  |  |  |
| Credelesc          | 0107-4  |       |  |  |  |
| Credicomin         | 0110-4  |       |  |  |  |
| Credifoz           | 0109-0  | 085   |  |  |  |
| Crevisc            | 0111-2  |       |  |  |  |
| Evolua             | 0113-9  |       |  |  |  |
| Transpocred        | 0108-2  |       |  |  |  |
| Únilos             | 0105-8  |       |  |  |  |
| Viacredi           | 0101-5  |       |  |  |  |
| Viacredi Alto Vale | 0115-5  |       |  |  |  |

Para receber a restituição pelo PIX, acesse a tela de Resumo da Declaração e em seguida a opção Cálculo do imposto. Caso você tenha algum valor a ser restituído aparecerão os campos para preenchimento conforme abaixo.

Nesta opção ao invés de informar os dados da Cooperativa o cooperado deverá possuir uma chave Pix CPF(igual ao CPF do titular da declaração). Você deve selecionar o tipo de conta 4 -Pix. Desta forma não será necessário preencher banco, conta bancária e agência, será utilizada a chave Pix com o CPF igual ao CPF do contribuinte titular da declaração, e a conta vinculada a essa chave Pix é que receberá a restituição.

|                     | Atenção |                  |                             |              |                           |                          |                  | ×                    |
|---------------------|---------|------------------|-----------------------------|--------------|---------------------------|--------------------------|------------------|----------------------|
|                     | Para re | estituição via F | PIX, a chave utilizada sera | á o CPF do t | titular da declaração. Co | onfirme o cadastro no ba | nco do número do | CPF como chave PIX . |
| Total do imposto    |         |                  |                             |              | <u>O</u> k                |                          |                  |                      |
|                     |         |                  |                             |              |                           |                          |                  |                      |
|                     |         |                  |                             |              |                           |                          |                  |                      |
| Imposto a Restituir |         |                  |                             |              |                           |                          |                  |                      |
|                     |         |                  | Informações bancárias       |              |                           |                          |                  |                      |
| Valor               |         | _                | Contas pré-cadastrad        | as           |                           |                          | 2                |                      |
|                     |         |                  |                             |              |                           |                          | ~                |                      |
|                     | 879,3   | 13               | Tipo de conta               | 0            | 4 - Pix                   |                          | *                |                      |
|                     |         |                  |                             |              |                           |                          |                  |                      |
|                     |         | D                | ica —                       |              |                           |                          |                  |                      |
|                     |         |                  |                             |              |                           |                          |                  |                      |
|                     |         | Vc               | ocê pode ap                 | olicar       | o valor da                | restituição              | na coop          | erativa,             |
|                     |         | ga               | irantindo ui                | ma m         | laior renta               | bilidade a r             | nedio e l        | ongo prazo.          |
|                     |         | C-               | so vocô pri                 | ocico        | do valor d                | a rostituicã             | o antos d        | lo tompo             |
|                     |         |                  | nsulte as li                | nhas         | de crédito                | disnonívei               |                  | io tempo,            |
|                     |         |                  | insuite as in               | mas          |                           | uisponivei               | 5.               |                      |
|                     |         |                  |                             |              |                           |                          |                  |                      |

**Em caso de dúvidas sobre o informe de rendimentos,** entre em contato com o seu Posto de Atendimento.

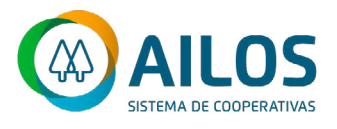

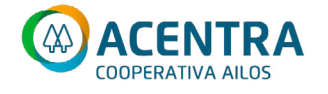

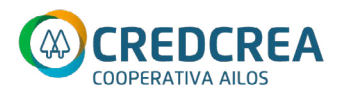

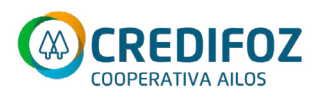

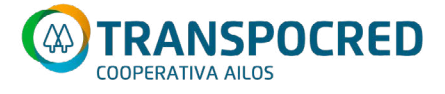

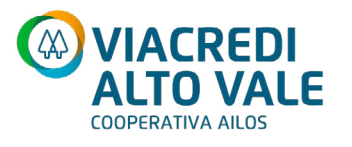

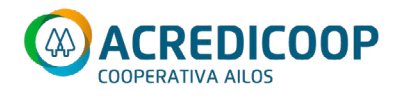

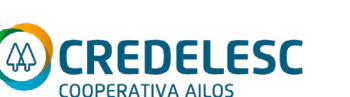

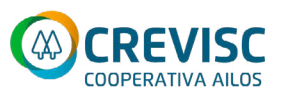

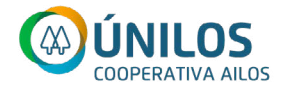

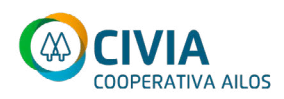

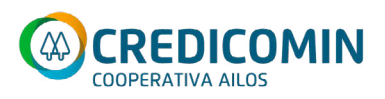

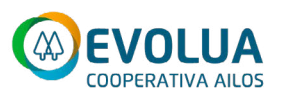

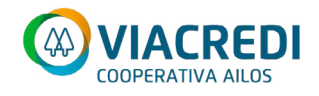

ailos.coop.br